# ,Í,¶,ß,É

,Í,½,,è,†,[],′,v,‰,Ž,,,,[],—,",X,T[]@,u,...,′,",‰,[],Ž,Q[]D,O

$$\label{eq:linearcondition} \begin{split} & []@f_fEf``f][][fh, , \grave{e}, \overset{a}{,} \mathcal{A}, \overset{a}{,} , ( , \ddot{U}, \bigcirc B][u, \acute{l}, \overset{b}{,} , \grave{e}][v, \acute{l}, & \varkappa, , \acute{e}fNf\check{S}fbfvf\{ [][fh, \grave{l}fc][f < , & \varkappa, & \varkappa, & \check{e}] \\ & []B``a-e, \acute{l}` \overset{1}{,} \grave{A}, \grave{l}fc][f < , & \H' \ , & \varPi, & \varkappa, & \check{E}[]AfNf\check{S}fbfvf\{ [][fh, \grave{l}-\check{S}-\check{\partial}, & \check{\partial}, & \mathcal{A}, & \grave{e}] \\ & ( & \varsigma`l, & \Pi, & \Lambda' \ , & \grave{e}, & A, & \uparrow, & \dot{A}, & \dot{A}, & \dot{A}, & \Box \\ & B \end{split}$$

# "®∏ìŠÂ‹«

[]@,±,Ìfc[][f<,Í Windows 95 []ã,Å[]§[]ì,μ,Ä,¨,è,Ü,μ,Ä[]A,v,‰,Ž,",[],— ,",X,T[]ã,Å,Ì"®[]ì,ðŠm"F,μ,Ä,¨,è,Ü,·[]B

]@,m,s,Å,i"@D)f`fFfbfN,IB,A,A,C,e,U,I,nB

[@,I,r]|,v,□,',,,,X,V]ã,Å[u,ĺ,½,,è[v,ðŽg—p,·,é,Æ]A,v,□,',,,X,V,ª^Ù]í[I— ¹,·,é[]ê[]‡,ª, ,è,Ü,·,Ì,Å[A,²'[]^Ó‰º,³,¢[]I []i,Å,«,ê,Îf][][[fh,X,V,ð,¨Žg,¢,É,È,鎞,Í[]A,Í,½,,è,ð[]I—¹,³,¹,ĉº,³,¢[]B[]j <@**"**\

$$\label{eq:constraint} \begin{split} & []@f][][fvf], \hat{a}fGfff^][[]\tilde{a}, \acute{E}^{\hat{e}} - - , \overset{a}{,} \mathring{A}, \ddot{U}, \cdot, \grave{i}, \mathring{A}]A, \ensuremath{\varphi}, \ensuremath{\flat}, \ensuremath{\varphi}, \ensuremath{\flat}, \ensuremath{\varphi}, \ensuremath{\varphi}, \ensurema$$

□@—š—ð,É,Í,¢,,Â,Å,àff□[f^,ð,½,ß,é,± ,Æ,ª,Å,«,Ü,·□B,Ü,½□A,P,Â,P,Â,Ìff□[f^,Ì'å,«,³,É□§ŒÀ,Í, ,è,Ü,¹,ñ□B

δ,ĺftf@fCf<,É•Ûʻ¶,³,ê,Ü,·□B,Ü,½□A<N"®Žž,É,厩"®"I,É"Ç,Ý□ž,Ü,ê,Ü,·□B ftf@fCf<,Ö,Ì•Ûʻ¶,Í ,ĺ,½,,è □I—¹Žž,É□s,¤,½,β□A,Í,½,,è□E,»,Ìʻ¼,ÌŒ ´^ö,É,æ,èfvf□fOf‰f€,ª^Ù□í□I—¹,μ,½□ê□‡□A—š—ð,Í□Á,¦,Ä,μ,Ü,¢,Ü,·□B

 $\label{eq:s-def} @= \check{s} = \check{d}_{a, \dot{e}} \check{f}_{a, \dot{e}} \check{f}_{a$ 

 $[] @Ctrl+V, É, Ä'', e, A, \bar{}, \delta_s, x, \pm, \mathcal{E}, A, *, efAfvfŠfP[[fVf‡f", É, l, Ý'l‰ž, \mu, Ä, ¢, Ü, · [] B$ 

]@^ꎞ"I,ÉfNfŠfbfvf{][fh,Ì—š—ð,ð,Æ,ç,È,¢,æ,¤'âŽ~,Å,«,Ü,·]B

[]@•;[]"[]s,É'Î,μ,Ä"\,è•t,<sup>-</sup>,â[]í[]œ,ð[]s,¦,Ü,·[]B

 $\square @ - \check{s} - \check{d} ff \square [f^, \dot{I} \check{S} \check{E}^{\tilde{O}} \bullet \dot{O} \square W, \overset{a}{=}, \mathring{A}, «, \ddot{U}, \square B$ 

$$\label{eq:linearcond} \begin{split} & []@fNfŠfbfvf{[][fh, ©, ç, ¾, ¬, Å, È, ]A'¼]Ú^ê---, Éff][f^, ð'ljÁ, ·, é, ±, 𝔅, Å, «, Ü, ·]B \end{split}$$

∏@^ê——

fefCf"fhfE,Ì^Ê'ufTfCfY□AŠÈ^Õ•Ò□WfEfCf"fhfE,Ì^Ê'u□EfTfCfY,ð•ÛŽ□,Å,«,Ü,·□B

 $\square@\squares--, \acute{E}ftfbf^, \acute{E}, \acute{e} \, \P\check{Z}\check{s}, \eth \bullet t, \bar{}, \acute{e}, \pm, \mathcal{E}, {}^{2}\% \hat{A}'' \, \backslash, \mathring{A}, \cdot \squareB$ 

[]@f}fEfX,Ì,Ý,Å,à'€[]ì,ª‰Â"\,Å,·[]B

# fCf"fXfg[[f<

#### < N"®

,Í, $\frac{1}{2}$ ,,è,ð<N" ®,·,é,É,Í[]A<u>fCf"fXfg[[f<</u>,µ, $\frac{1}{2}$ ftfHf<f\_,É, ,é []@hataclip.exe ,ðŽÀ[]s,µ,Ä,, $\frac{3}{4}$ ,<sup>3</sup>,¢[]B

$$\label{eq:alpha} \begin{split} & []@,\pm,\hat{e},Å,\dot{I},\frac{1}{2},,\dot{e},\overset{a}{Z}g-p&\hat{A}''\,\acute{E},\grave{e},\ddot{U},\cdot]B, \\ & ,\dot{e},&a[]\acute{Y}\dot{e},\delta]s,\dot{A},\ddot{A},,\frac{3}{4},^{3},&b[B] \end{split}$$

# fAf"fCf"fXfg[[f<

 $, \acute{l}, \acute{l}_{2}, \grave{e}, \delta \square \acute{l} \square @, \cdot, \acute{e}, \acute{E}, \acute{l} \square A, \acute{l}, \acute{l}_{2}, \grave{e}, \delta \underline{fCf'' fXfg \square [f_{<}, \mu, \frac{1}{2}ftf Hf < f_{,} \delta \square \acute{l} \square @, \mu, \ddot{A}, , \overset{3}{,} 4, ^{3}, ¢ \square B$ 

 $\label{eq:started_started_st$ 

# Žg—p∙û-@

,Æ,è, ,¦, Šî−{"I,ÈŽg,¢•û,ð□à-¾,μ,Ü,·□B□Ú□×,Í<u>'€□ì•û-@</u>,ð,¨"Ç,Ý,,¾,³,¢□B

 $]@, U, ,, I]A, I, \frac{1}{2}, e, \delta \underline{\langle N^{\prime\prime} R}, \mu, \ddot{A}, , \frac{3}{4}, 3, \\ c]B$ 

$$\begin{split} & \square @ \check{Z}'', \acute{E} \square f \square [fvf], \hat{a} f G f f f \square [\square \tilde{a}, \mathring{A}'' K'' - , \acute{E} f e f L f X f g, \check{\delta} f N f \check{S} f b f v f \{ \square [ f h, \acute{E}, ¢ ], \acute{e}, Ü, \cdot \square B, », \mu, \ddot{A} \square A \_ \acute{e} \_ \bullet \setminus \check{Z} ! f \square [ \square i f f f t f H f < f g, \acute{I} Ctrl + 7 \square j, \eth w \ddot{V}, \mu, \ddot{A}, , \overset{3}{4}, \overset{3}{4}, ¢ \square B, Ç, ¤ ], \mathring{A}, \mu, \mathring{a}, ¤, @ \square H \_ \acute{e} \_ \_ , \overset{a}{=} ] o, \ddot{A}, «, \frac{1}{2}, @ , Æ \check{Z} v, ¢, Ü, \cdot \square B \end{split}$$

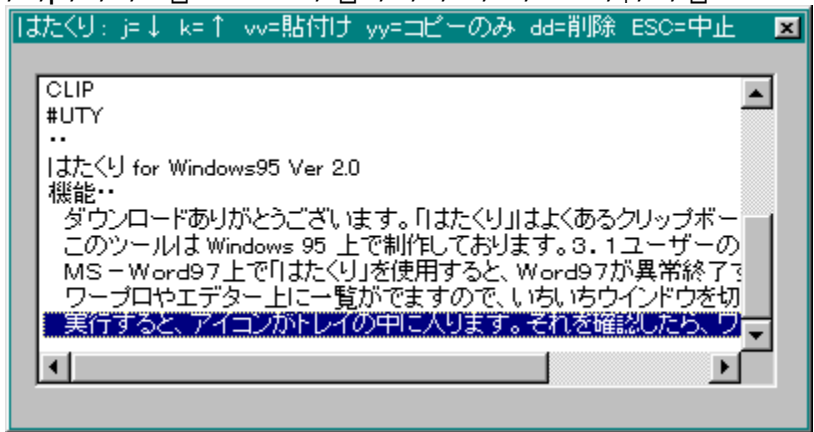

$$\label{eq:linear_strain} \begin{split} & []@, *, \dot{l} \end{tabular} \tilde{L}_{[,h]}^{1} (f] \cal{black} [f \cal{black} f \cal{black} f \cal{bl$$

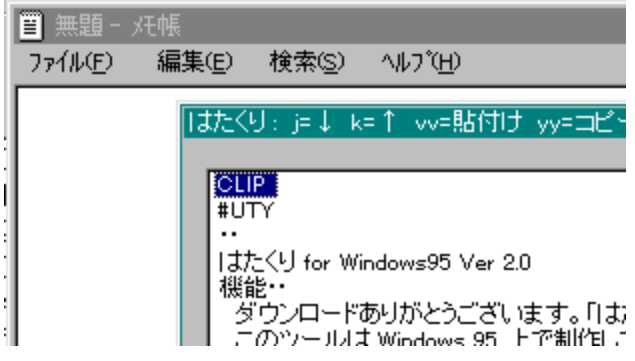

ƒ]□[ƒ\f<,ð^Ú" ® ,μ,Ä□E□E

| ■ 無題 - :         | 灹帳             |                |                   |  |
|------------------|----------------|----------------|-------------------|--|
| 771N( <u>F</u> ) | 編集( <u>E</u> ) | 検索( <u>S</u> ) | ^/レフ <u>゚(H</u> ) |  |
| CLIP             |                |                |                   |  |

vv ,Æ"ü,ê,Ä"∖∙t⊡l

# []@f][][ʃ<,Ì•Ô[]M,È,Ç,Å,æ,Žg,¤<u>^ø—p•,</u>,à^ê[][],É"\,è•t,⁻,ç,ê,Ü,·[]B'€[]ì,Í**'å•¶Žš,Å** <u>¥¥</u>,Æ,â,é,¾,·[]B

'¼,É,à,³,Ü,´,Ü,È<@"\,ª, ,è,Ü,·□B,Ì<u>'€□ì•û-@</u>,ð,²——,É,È,Á,Ä,,¾,³,¢,Ü,μ□B

## '€[]ì•û-@

,ĺ,½,,è,Å,ĺ□AfL□[f{□[fh,Å,Ì'€□ì,¨,æ,Ñf}fEfX,Å,Ì'€□ì,ª‰Â"\,Å,·□B

]@,ĺ,½,,è"ÆŽ©,Ì'€]ì•û-@,ĺ,Å,«,é,¾,<sup>−</sup>Žè,ðfz][f€f|fWfVf‡f",©,ç"®,©,³,È,,Ä,à— Ç,¢,æ,¤,É]A,-,‰fGfffBf^][,Ì'€]ì,ÉŽ—,¹,Ä,Ý,Ü,µ,½]B

[]@,μ,©,μ[]A,-,‰,È,ñ,¼Žg,¢,É,,,Ä,©,È,í,ñ[]A, ,é,¢ ,ĺfL[['€[]ì,ðŠo,¦,é,Ì,ª,¾,é,¢[]A,È,Ç,Æ,¢,¤•û,ĺ[]A<u>,∨,‰,Ž,,,,[],—,"•W[]€</u>,Ì'€[]ì,à‰Â"\ ,Å,·[]B,½,¾,μ,±,Ì[]ê[]‡[]A,ĺ,½,,è,Ì,·,×,Ä,Ì<@"\,ðfL[[[f{[][fh,Î,Ý,ÅŽg—p,·,é,±,Æ,Í•s ‰Â"\,Æ,È,è,Ü,·[]B,ª[]Af}fEfX,ðŽg—p,·,é,±,Æ,Å[]@,ĺ,½,,è<@"\,Ì,Ù,Æ,ñ,Ç,ªŽg—p ‰Â"\,Å,·,Ì,Å,²À]S,,¾,³,¢(^-^)

[]@,Ç,ÌfL[[f{[[fh'€]],ðŽg,¤,©,Í[]A<u>[]Ý'è</u>,Å[]s,¢,Ü,·[]B

[]@, "Žg,¢,É,È,é'€[]ì•û-@,Ì[]à-¾,ð, ""Ç,Ý,,¾,³,¢[]B []@<u>,v,‰,Ž,,,,[],—,"•W[]€</u> []@<u>,Í,½,,è,P[]D,T,[]ŒÝŠ·</u> []@<u>,Í,½,,è,P[]D,X^È[]~</u>

\_@<u>f}fEfX'€\_</u>]\_@\_]if}fEfX'€]],ĺ,Ç,ÌfL[['€]],ð'l'ð,μ,Ä,àŽg,¦,Ü,·[]j

[]@fL[[f{[][fh'€[]ì,É,Â,¢,Ä,Í[A,Í,½,-,è,P[]D,T,[],©,ç,P[]D,X,Éfo[[fWf‡f"fAfbfv,μ,½Žž,É'€[]ì•û-@,ª'å•[],É,©,í,è,Ü,μ,½[]B,»,Ì,½,ß[]A,P[]D,T,[],Æ,P[]D,X^È[]~[]A,Æ,¢ ,¤<ï[]‡,É'€[]ì•û-@,ª,í,©,ê,Ä,¢,Ü,·[]B

# ,v,‰,Ž,",[],—,"•W[€,ÌfL[['€[]ì

[]@Šî-{"I,É,Í,v,‰,Ž,",[],—,",ÌfGfNfXfvf[][[[f‰,Æ"⁻,¶,Å,·,Ì,Å[]AŠÈ'P,É'€[]ì•û-@,ð[]',«,Ü,·[]B

^**ê**——∙\**ަfL**□[□i<u>″C^Ó</u>□j □@□@^ê——fEfCf"fhfE•\ަ

^**ꎞ'âŽ~fL**□[□i<u>″C^Ó</u>□j □@□@,ĺ,½,,è,ð^ꎞ'âŽ~

**,d,Ž,",...,'** ]@]@Œ»]ÝfJ][[∱{,ª, ,é]s,ð"\,è•t,<sup>-</sup>,é

**Shift + Enter**  $@@@@@>@YfJ[[f\f<,a, e]s,\delta^@-p•,[{ftfbf^,A, e,A"\,e•t, ,e$ 

 $\label{eq:ctrl} \begin{array}{l} \textbf{Ctrl} + \textbf{c} \\ \hline @ \end{tabular} @ \end{tabular} @ \end{tabular} @ \end{tabular} @ \end{tabular} & \end{tabular} & \e$ 

 $\label{eq:shift} \begin{array}{l} \textbf{Shift} + \textbf{Ctrl} + \textbf{c} \\ \hline @ \Box @ \Box & \Box & \uparrow f \end{bmatrix} \hline [f \ f \ , \ , \ , \ , \ , \ ] \ , \ (f \ , \ ] \ , \ ] \ (f \ , \ ] \ , \ ] \ (f \ , \ ] \ (f \ , \ ] \ ] \ (f \ , \ ] \ (f \ , \ ] \ ] \ (f \ , \ ] \ (f \ , \ ] \ ] \ (f \ , \ ] \ (f \ , \ ] \ ) \ (f \ , \ ] \ (f \ , \ ] \ (f \ , \ ] \ ) \ (f \ , \ ] \ (f \ , \ ] \ (f \ , \ ] \ ) \ (f \ , \ ] \ (f \ , \ ] \ ) \ (f \ , \ ] \ (f \ , \ ] \ (f \ , \ ] \ ) \ (f \ , \ ] \ (f \ , \ ] \ ) \ (f \ , \ ] \ (f \ , \ ] \ (f \ , \ ] \ (f \ , \ ] \ ) \ (f \ , \ ] \ (f \ , \ ] \ (f \ , \ ] \ (f \ , \ ] \ ) \ (f \ , \ ] \ (f \ , \ ] \ (f \ , \ ] \ (f \ , \ ] \ (f \ , \ ] \ (f \ , \ ] \ (f \ , \ ] \ (f \ , \ ] \ (f \ , \ ] \ (f \ , \ ] \ (f \ , \ ] \ (f \ , \ ] \ (f \ , \ ] \ (f \ , \ ] \ (f \ , \ ) \ (f \ , \ ] \ (f \ , \ ) \ (f \ , \ ) \ ) \ (f \ , \ ) \ (f \ , \ ) \ (f \ , \ ) \ (f \ , \ ) \ (f \ , \ ) \ (f \ , \ ) \ ) \ (f \ , \ ) \ (f \ , \ ) \ (f \ , \ ) \ (f \ , \ ) \ (f \ , \ ) \ ) \ (f \ , \ ) \ (f \ , \ ) \ (f \ , \ ) \ ) \ (f \ , \ ) \ (f \ , \ ) \ (f \ , \ ) \ (f \ , \ ) \ ) \ (f \ , \ ) \ (f \ , \ ) \ ) \ (f \ , \ ) \ (f \ , \ ) \ ) \ (f \ , \ ) \ (f \ , \ ) \ ) \ (f \ , \ ) \ ) \ (f \ , \ ) \ (f \ , \ ) \ ) \ (f \ , \ ) \ ) \ (f \ , \ ) \ (f \ , \ ) \ ) \ (f \ , \ ) \ (f \ , \ ) \ ) \ (f \ ) \ ) \ (f \ ) \ (f \ ) \ (f \ ) \$ 

**,d,",f** □@□@^ê——fEfCf"fhfE,ð□Á,·

[]ª[]i−î^ófL[[[]j []@[]@[]ã,Ì[]s,É^Ú"®,·,é

[≪[]i–î^ófL[[]j ]@]@‰º,Ì]s,É^Ú"®,∙,é

**PageUp** ]@]@,Pfy][fW]ã,É^Ú"®

**PageDow,Ž** ]@]@,Pfy][fW‰⁰,É^Ú"®

**"C^Ó,Ì•¶Žš** □@□@•¶Žš,ð"ü—ĺ,·,é,Æ□A,»,ê,ƈê'v,·,éff□[f^,ª, ,é□s,ª'l'ð,³,ê,Ü,·□B

#### ŠÖ~A

<u>^ê</u>—\_\_fEfCf"fhfE•\ަ□E"ñ•\ަ□if}fEfX□j ,<u>í,¼</u>,,è,P□D,T,□ŒÝŠ·,Ì'€□ì <u>,ĺ,½,,è,P□D,X^È□~</u>,Ì'€□ì

# ,Í,½,,è,P□D,T,□ŒÝŠ·,Ì'€□ì

^**ê**——•\**ަfL**□[□i<u>″C^Ó</u>□j □@□@^ê—\_fEfCf"fhfE•\ަ

^**ꎞ'âŽ~fL**□[□i<u>"C^Ó</u>[j □@]@,ĺ,¹⁄₂,,è,ð^ꎞ'âŽ~

**j**]@,Ü,½,Í]@<mark>]«</mark> ]@]@**j**][[∱{<,ð‰º,É^Ú"®

**k**]@,Ü,½,Í **]ª** ]@]@fJ[[f\f<,ð]ã,É^Ú"®

**p**]@,Ü,½,Í **Enter** ]@]@Œ»]ÝfJ][f\f<,ª, ,é]s,ð"\,è•t,⁻,é

**P** , $\ddot{U}$ , $\frac{1}{2}$ , $\dot{I}$  **Shift + Enter**  $@@@@@>@YfJ[[f\f<,a,e], e]s,\delta^{-}g-p \cdot ,[{ftfbf^, A, «, A"\, e \cdot t, -, e]}$ 

y[]@,Ü,½,Í **Ctrl + c** ]]@[]@Œ»[]ÝfJ][[f\f<,ª, ,é[]s,ðfNfŠfbfvf{[][fh,ÉfRfs]][

Y ,U, $\frac{1}{2}$ , $\hat{I}$  Shift + Ctrl + c @@@@@» $[YfJ][f <, a, e]s, \delta^{m-p}, [{ftfbf^, A, «, AfNfSfbfvf{[[fh, EfRfs]]]}$ 

d]@,Ü,½,Í **Delete** ]@]@Œ»]ÝʃJ[[f\f<,ª, ,é]s,ð]í]œ

**Ctrl + b** □@□@,Pfy□[fW'O,É-ß,é

**Ctrl + u** ]@]@"¼fy][fW'O,É-ß,é

**Ctrl + f** ]@]@,Pfy[[fW]æ,ð•\ަ

**Ctrl + d** ]@]@"¼fy][fW]æ,ð•\ަ

**G** ]@]@]ÅŒã,Ì]s,ð∙\ަ

Esc

 $]@]@^{e}--fEfCf"fhfE,\delta]A,\cdot$ 

# ŠÖ~A

## ,Í,½,,è,P□D,X^È□~,Ì'€□ì□|Šî-{"I,È,±,Æ

## ,P□D,X^È□~,Ì'€□ì,Å,Ì□AŠî-{"I,È•"•ª,É,Â,¢,Ä,Ü, ੁ□à-¾,μ,Ü,·□B,æ,,¨"Ç,Ý,É,È,Á,Ä,,¾,³,¢□B

**,**P□D(c)vv "™,Æ<L□q,µ,Ä, ,éfRf}f"fh,Í(c),Ì•"•ª,ÉŽÀ□s ‰ñ□",ðŽw'è,Å,«,é,à,Ì,Å,·□B(c),ðŽw'è,µ,È,¢□ê□‡,Í,P‰ñ,¾,⁻ŽÀ□s,³,ê,Ü,·□B

—á[j (c)vv ,Å,ĺ[AŽÀ]Û,É,ĺ 5vv ,Æ"ü—ĺ,·,é,±,Æ,É,æ,è,T]s,ĺ"\ ,è•t,⁻,ª,Å,«,Ü,·]B(c) ,ðŽw'è,µ,È,¢[A,Â,Ü,è vv ,Æ"ü ĺ,·,é,ÆŒ»[Ý,Ì]s,¾,⁻,ª"\,è•t,⁻,ç,ê,Ü,·]B

**,Q,D(R)** ,Æ<L**,**q,Ì, ,éfRf}f"fh,Í**,ÄŽÀ,**s,ª‰Â"\,È,à,Ì,Å,·**,**B

—á□j 3VV ,Æ,¢,¤fRf}f"fh□i,R□s,ð^ø—p•,,•t,«,Å"\ ,è•t,⁻□j,ðŽÀ□s,µ,½, ,Æ,Å□A,à,¤^ê"x—š—ð,ð•\ަ,µ□@□D□ifsfŠflfh□j,ð"ü —ĺ,·,é,Æ □Ä"x 3VV ,ªŽÀ□s,³,ê,Ü,·□B

 $\begin{array}{l} \textbf{R} \square D^{\hat{e}} & --\text{fEfCf"fhfE} \square \tilde{a}, \mathbb{A} \bullet_{i} \square " \square s'l' \tilde{\partial}, ^{3}, \hat{e}, \mathbb{\ddot{A}}, \notin, \acute{e} \square \hat{e} \square \ddagger \square A \underline{v(`` \setminus \bullet t)}, \\ \underline{d(\square (\square \underline{o})} @ nfRf \} f"fh, \acute{l'l' \partial, ^{3}, \hat{e}, \frac{1}{2} \square s, \frac{3}{4}, \overline{,} \underline{a} \square^{-} \square, ^{3}, \hat{e}, \mathbb{\ddot{U}}, \square B \end{array}$ 

,Â,Ü,è□A**5vv** ,Æ"ü—ĺ,·,é,Æ'Ê□í,ĺŒ»□ÝʃJ□[f\f‹,ª, ,é□s,©,ç**,T**□**s,ð"\•t**,<sup>-</sup>,Ü,·□B

,µ,©,µ[]Af}fEfX,È,Ç,Å**∙;[]"[]s'l'ð**,∙,é,Æ[]A**5vv**,Æ"ü—ĺ,µ,½,Æ,«[]AŒ»[]ÝfJ[[[f\ f<,ª, ,é[]s,Í-³Ž<,µ,Ä[]A**'l'ð,³,ê,Ä,¢,é[]s,ª"\,è∙t,⁻**,ç,ê,Ü,·[]B

•¡[]"[]s'l'ð,³,ê,Ä,¢,È,¢[]ê[]‡,Í[]A[]à-¾'Ê,è,Ì" ®[]ì,Æ,È,è,Ü,·[]B

,S□D,ĺ,½,,è"à•",Å,ĺ□A<u>v("\•t)</u>, <u>y(fRfs□[)</u>, <u>d(□í□œ)</u>ŒnfRf}f"fh,ðŽg—p,·,é,Æ,ĺ,½,-,èfofbftf@,Æ,¢,¤,Æ,±,ë,É□<sup>^</sup>—□,³,ê,½□s,ª•Û'¶,³,ê,Ü,·□B,± ,̕ۑ¶,³,ê,½□s,ĺ□A<u>p,Ü,½,Í P fRf}f"fh□i^ê—,Ö"\•t□i</u>,É,æ,Á,ÄŽg—p,³,ê,Ü,·□B

,»,ê,Å,Í□AŠe'€□ì,Ì□×,©,¢□à-¾,É"ü,è,Ü,·□E□E□E

 $\frac{\hat{e} - - f E f C f'' f h f E \cdot \langle \mathring{Z}_{!} \square E'' \tilde{n} \cdot \langle \mathring{Z}_{!} \\ \underline{\hat{e}} \mathring{Z} \mathring{Z} \mathring{Z} \\ f \rangle \square [f N \square \acute{Y} \grave{e} \\ f ] \square [f \land f \land \acute{U}'' \textcircled{B} \\ f A f \lor f \mathring{S} f P \square [f \lor f \ddagger f'', \ddot{O}, \mathring{I}' \land \bullet t, \overline{} \\ f A f \lor f \mathring{S} f P \square [f \lor f \ddagger f'', \ddot{O}, \mathring{I}' \land \bullet t, \overline{} \\ f N f \mathring{S} f b f \lor f { \square [f h, \ddot{O}, \mathring{I} f R f \$ \square [} \\ \underline{- \mathring{S} - \mathring{O}, \textcircled{O}, \underbar{C} \square [} \\ \underline{- \mathring{S} - \mathring{O}' \grave{a}, \ddot{O}, \mathring{I}' } \\ \vdots$ 

<u>—š—ð"àff□[f^,Ì•\ަ□E•Ò□W</u> <u>,Æ,Ñ,Æ,Ñʻl'ð</u>

# ,Í,½,,è,P□D,X^È□~,Ì'€□ì□|^ê——fEfCf"fhfE•\ަ□E"ñ•\ަ

#### ^ê——fEfCf"fhfE,Ì•\ަ□A, ,é,¢,Í□Á<Ž,Ì^×,ÌfRf}f"fh,Å,·□B,Í,½,,è,Ì'S,Ä,Ì□^ —□,Í□A^ê——fEfCf"fhfE,ð•\ަ,μ,Ä,©,ç□s,¦,Ü,·□B

^ê——•\ަfL□[□i<u>″C^Ó</u>□j □@□@^ê——fEfCf"fhfE,ð•\ަ,μ,Ü,·□B

**ESC**[]@,Ü,<sup>1</sup>/<sub>2</sub>,Í **Ctrl + [** ]]@]]@^ê—\_fEfCf"fhfE,ð]]Á<Ž, $\mu$ ,Ü,·[]B

## ŠÖ~A

<u>^ê——fEfCf"fhfE•\ަ□E"ñ•\ަ□if}fEfX□i</u> <u>□Ý'è</u>,Ì**fEfCf"fhfE** 

# ,Í,½,,è,P□D,X^È□~,Ì'€□ì□|^ꎞ'âŽ~

,Í,¹⁄₂,-

,e,ð^ꎞ'âŽ~,∙,éfRf}f"fh,Å,∙□B^ꎞ'âŽ~'†,ĺfNfŠfbfvf{□[fh,Ìff□[f^,ðŠo,¦ ,Ü,¹,ñ,ª□A^ê——fEfCf"fhfE,ð•\ަ,µ,Äff□[f^,ð"\,è•t,⁻,é,±,Æ,͉"\,Å,·□B

**^ꎞ'âŽ~fL**□[□i<u>″C^Ó</u>□j ,ĺ,½,,è,ð^ꎞ′âŽ~,μ,Ü,·□B

ŠÖ~A <u>□Ý'è</u>,Ì^ꎞ'âŽ~ f⊡fif...□[

# ,Í,½,,è,P□D,X^È□~,Ì'€□ì□|f}□[fN□Ý'è

#### f}[[fN,ð[]Ý'è,μ,Ü,·[]Bf}[][fN,ð•t,¯,é,Æ[]A•¡[]"[]s[]^— [],ð[]s,¤[]ê[]‡,É[]s[]",ð^ÓŽ¯,μ,È,,Ä,æ,¢ ,½,β[]A,¿,å,Á,ÆŠy,Å,·[]B,Ü,½[]Af}[[fN,ð,Â,¯,½[]s,É'¼[]ÚfWfff"fv,Å,«,½, è,à,μ,Ü,·[]B

#### mx

 $\begin{array}{l} f = \left[ f N \times \\ , \delta \end{array} \right] \\ f = \left[ f N \right] \\ f = \left[ f N \right$ 

 $\begin{array}{l} -a_j^{\hat{a}} = -fEfCf^{"}fhfE_{\tilde{a}}, \mbox{\ } mb \ , \mbox{\ } \#^{"}u_{\tilde{a}}, \mbox{\ } e_{\tilde{a}}, \mbox{\ } \#^{"}u_{\tilde{a}}, \mbox{\ } e_{\tilde{a}}, \mbox{\ } e_{\tilde{$ 

#### ŠÖ~A

 $\begin{array}{l} \underbrace{f] \square [f \setminus f < \hat{\cup} " \circledast \\ f A f \vee f \check{S} f P \square [f \vee f \ddagger f ", \ddot{O}, \dot{i} " \setminus \bullet t, ] \\ f N f \check{S} f b f \vee f \{ \square [f h, \ddot{O}, \dot{l} f R f \$ \square [ \\ \underline{-\check{S}} - \check{\partial}, \odot, c \square (\square \varpi \\ \underline{-\check{S}} - \check{\partial} " \grave{A}, \ddot{O}, \dot{i}' \} " \ddot{u} \\ \underline{-\check{S}} - \check{\partial} " \grave{A} f f \square [f^{\wedge}, \dot{i} \bullet \dot{O} \square W \\ , \mathcal{E}, \tilde{N}, \mathcal{E}, \tilde{N}' l' \check{\partial} \end{array}$ 

# ,Í,½,,è,P□D,X^È□~,Ì'€□ì□|fJ□[f\f<^Ú"®

## ^ê——[]ã,Å[]AfJ[][f\f<,Ì^Ú"®,ð[]s,¢ ,Ü,·[]B[]s'P^Ê[]Afy[][fW'P^Ê[]A[]s"Ô[]†Žw'èfWfff"fv,È,Ç,ª‰Â"\,Å,·[]B

## (c)j

c □s‰º,É^Ú"®,μ,Ü,·□B

## (c)k

c □s□ã,É^Ú"®,µ,Ü,·□B

## Ctrl + b

,Pfy[[fW'O,ÉfWfff"fv,µ,Ü,·[i-ß,é[j

## (c)Ctrl + u

 $c \_s \bullet \_iffftfHf < fg, Å, I'' /_4 fy \_[fW \bullet \_]j'O, ÉfWfff''fv, \mu, Ü, \cdot \_i - B, é \_j' O, EfWfff''fv, \mu, Ü, \cdot \_i - B, e' \_j' O, EfWfff''fv, \mu, U, \cdot \_i - B, e' \_j' O, E' \_j' O, E' \_J, E' \_J, E' \_J, E' \_J, E' \_J, E' \_J, E' \_J, E' \_J, E' \_J, E' \_J, E' \_J, E' \_J, E' \_J, E' \_J, E' \_J, E' \_J, E' \_J, E' \_J, E' \_J, E' \_J, E' \_J, E' \_J, E' \_J, E' \_J, E'$ 

## Ctrl + f

 $, Pfy\_[fW]@, \acute{E}fWfff"fv, \mu, \ddot{U}, \cdot\_ii\_i, P\_j$ 

## (c)Ctrl + d

 $c \ \_s \bullet \_iffftfHf < fg, \texttt{A}, \texttt{i}'' \__4 fy \_[fW \bullet \_i] \_æ, \texttt{E}fWfff"fv, \mu, Ü, \cdot \_i \_i, \texttt{P}\_j$ 

## (c)G

c ,ªŽw'è,³,ê,Ä,¢,é,È,ç□æ"ª□s,©,ç c □s– Ú,ÖfWfff"fv,μ,Ü,·□B□i,Â,Ü,è□s"Ô□†Žw'èfWfff"fv□j c ,ªŽw'è,³,ê,Ä,¢,È,¢,È,ç□ÅŒã,Ì□s,ÉfWfff"fv,μ,Ü,·□B

## **'x**

f}□[fN x ,ÉfWfff"fv,μ,Ü,·□B

## ′∏^Ó

f}fEfX,â sfRf}f"fh ,É,æ,è•;□"□s'l'ð,³,ê,Ä,¢,é□ê□‡,Í□A‰º‹L'€□ì,É,æ,èfJ□[f\ f‹^Ú"®,μ,Ä,à'l'ð□ó'Ô,ª•□i□F,ª"½"]□j,μ,Ü,¹,ñ□B•;□"□s'l'ð,³,ê,Ä,¢ ,È,¢□ê□‡,Í□A^Ú"®Œã,»,Ì□s,ª'l'ð□i□F,ª"½"]□j,³,ê,Ü,·□B

# ŠÖ~A

<u>f}□[fN□Ý'è</u>

# ,ĺ,½,,è,P□D,X^È□~,Ì'€□ì□|fAfvfŠfP□[fVf‡f",Ö,Ì"\•t,<sup>-</sup>

#### fAfvfŠfP[[fVf‡f",Éff[[f^,ð"\,è•t,<sup>-</sup>,Ü,·[]B^ø—p•",âftfbf^,ð•t,<sup>-</sup>,Ä,Ì"\ •t,â[]A'·,¢[]s,ðŽ©"®"l,ɉü[]s,µ,È,ª,ç"\,è•t,<sup>-</sup>,é,±,Æ,à,Å,«,Ü,·[]B

<u>Šî-{"I,È,±,Æ</u>,à,<sup>¨</sup>"Ç,Ý,,¾,³,¢∏B

#### (R)(c)vv

Œ»[IÝ,Ì[]s,©,ç c []s,ð"\•t,⁻,Ü,·[]B

#### (R)<mark>(c)vj</mark>

Œ»[]Ý,Ì[]s,©,ç c []s‰º,ð"\,è•t,<sup>-</sup>,Ü,·[]B

#### (R)<mark>(c)vk</mark>

c □s□ã,©,猻□Ý,Ì□s,Ü,Å,ð"\,è•t,<sup>-</sup>,Ü,·□B

#### (R)(c)vG

c ,ªŽw'è,³,ê,Ä,¢,é[]ê[]‡[]A[]æ"ª[]s,©,猻[]Ý,Ì[]s,Ü,Å"\,è∙t,⁻,Ü,·[]B c ,ªŽw'è,³,ê,Ä,¢,È,¢[]ê[]‡[]AŒ»[]Ý,Ì[]s,©,ç[]Å[]I[]s,Ü,Å"\•t,⁻,Ü,·[]B

#### (R)v'x

f}[[fN x ,©,猻[]Ý,Ì[]s,Ü,Å,ð"\,è•t,⁻,Ü,·[]B

#### ^ȉº□A^ø—p•"□{ftfbf^,ð•t,⁻,Ä□ã‹L,Ìf‹□[f‹,É,æ,è"\ ,è•t,⁻,ç,ê,Ü,·□B

#### (R)(c)VV (R)(c)VJ (R)(c)VK (R)(c)VG (R)V'x

## ′∏^Ó

,±,ÌfRf}f"fh,ðŽÀ $]s, ,é, \mathcal{E}[@]^-_],Ì'Î]Û, \mathcal{E}, È, é]s, ª]u, Í, ½, -, èfofbftf@]v, ÖfRfs][, ³, ê, Ü, ·]B$  $[]u, Í, ½,, èfofbftf@]v, Í <u>p fRf}f"fh</u>, É, ÄŽg—p, ³, ê, Ü, ·]B$ 

#### ŠÖ~A

<u>f}□[fN□Ý'è</u> <u>fNfŠfbfvf{□[fh,Ö,ÌfRfs□[</u> <u>—š—ð,©,ç□í□œ</u> <u>—š—ð"à,Ö,Ì'}"ü</u> <u>,Æ,Ñ,Æ,Ñ'I'ð</u> □Ý'è,Ì^**ø—p∙,,□Eftfbf^□EŽ©"®‰ü**□s**^Ê'u**□@,È,Ç

# ,ĺ,½,,è,P□D,X^È□~,Ì'€□ì□|fNfŠfbfvf{□[fh,Ö,ÌfRfs□[

fAfvfŠfP[[fVf‡f",Ö,Ì"\ •t,ĺ[s,í,][AfNfŠfbfvf{[[[fh,É,¾,¯ff][f^,ðfRfs[][,μ,Ü,·[]BCtrl + v ,Å,ĺ"\ ,è•t,¯,ç,ê,È,¢fAfvfŠfP[[fVf‡f",È,Ç,Å— Lο,©,ÆŽv,í,ê,Ü,·[]B,Ü,½[]Aff[[[f^,Ì•j[]»,ð[]ì,é[]ê[]‡,É,àŽg—p,³,ê,Ü,·[]B

<u>Šî-{"I,È,±,Æ</u>,à,<sup>~</sup>"Ç,Ý,,¾,³,¢∏B

## (R)(c)yy

 $\mathbb{C} = [\dot{Y}, \dot{I}]$ s,  $\mathbb{C}$ , c c  $s, \delta fNf Sfbfvf{ [[fh, ÉfRfs][, <math>\mu, \ddot{U}, \cdot]$ B

(R)<mark>(c)yj</mark>

 $\mathbb{C}$ »[]Ý,Ì]s,©,ç c []s‰º,ðfNfŠfbfvf{[][fh,ÉfRfs][,µ,Ü,·]]B

## (R)<mark>(c)yk</mark>

c □s□ã,©,猻□Ý,Ì□s,Ü,Å,ðfNfŠfbfvf{□[fh,ÉfRfs□[,μ,Ü,·□B

## (R)<mark>(c)y</mark>G

c,ªŽw'è,³,ê,Ä,¢ ,é[]ê[]‡[]A[]æ"ª[]s,©,猻[]Ý,Ì[]s,Ü,ÅfNfŠfbfvf{[[[fh,ÉfRfs[[,μ,Ü,·]]B c,ªŽw'è,³,ê,Ä,¢ ,È,¢[]ê[]‡[]AŒ»[]Ý,Ì[]s,©,ç[]Å[]I[]s,Ü,ÅfNfŠfbfvf{[][fh,ÉfRfs[[,μ,Ü,·]]B

## (R)<mark>y'x</mark>

ƒᢆ}□[fN x ,©,猻□Ý,Ì□s,Ü,Å,ðfNfŠfbfvf{□[fh,ÉfRfs□[,μ,Ü,·□B

## 

p•"[{ftfbf^,ð•t,<sup>-</sup>,Ä]ã<L,Ìf<][f<,É,æ,èfNfŠfbfvf{][fh,ÉfRfs][,μ,Ü,·]B

#### (R)(c)YY (R)(c)YJ (R)(c)YK (R)(c)YG (R)Y'x

# ′<u>□</u>^Ó

,±,ÌfRf}f"fh,ðŽÀ□s,·,é,Æ□@□^—□,Ì'Î□Û,Æ,È,é□s,ª□u,ĺ,½,-,èfofbftf@□v,ÖfRfs□[,³,ê,Ü,·□B □u,ĺ,½,,èfofbftf@□v,ĺ <u>p fRf}f"fh</u>,É,ÄŽg—p,³,ê,Ü,·□B

## **ŠÖ~A** <u>f}□[fN□Ý'è</u>

<u>fAfvfŠfP□[fVf‡f",Ö,Ì"\•t,¯</u> <u>—š—ð"à,Ö,Ì′}"ü</u> <u>,Æ,Ñ,Æ,Ñ'I'ð</u> <u>□Ý'è</u>,Ì**^ø—p∙,,□Eftfbf^□EŽ©"®‰ü**□s**^Ê'u**□@,È,Ç

# ,Í,½,,è,P□D,X^È□~,Ì'€□ì□|—š—ð,©,ç□í□œ

^ê——"à,©,ç□A•s•K v,Èff□[f^,ð□í□œ,µ,Ü,·□B,Ü,½□Aff□[f^,Ì^Ú"®,É,àŽg—p,³,ê,Ü,·□B

<u>Šî-{"I,È,±,Æ</u>,à,<sup>~</sup>"Ç,Ý,,¾,³,¢∏B

#### (R)(c)dd

Œ»[IÝ,Ì]s,©,ç c []s,ð[]í[]œ,μ,Ü,·]]B

## (R)(c)dj

**Œ**»□Ý,Ì□s,©,ç c □s‰º,ð□í□œ,μ,Ü,·□B

#### (R)<mark>(c)dk</mark>

 $c \ []s[]\tilde{a}, @, c@ »[]Ý, l][s, Ü, Å, ð][í]@, \mu, Ü, ·]]B$ 

## (R)(c)dG

c,ªŽw'è,³,ê,Ä,¢,é[]ê[]‡[]A[]æ"ª[]s,©,猻[]Ý,Ì[]s,Ü,Å[]í[]œ,μ,Ü,·[]B c,ªŽw'è,³,ê,Ä,¢,È,¢[]ê[]‡[]AŒ»[]Ý,Ì[]s,©,ç[]Å[]I[]s,Ü,Å[]í[]œ,μ,Ü,·[]B

## (R)<mark>d'x</mark>

f}[[fN x ,©,猻[]Ý,Ì[]s,Ü,Å,ð[]í[]œ,μ,Ü,·[]B

## ′∏^Ó

,±,ÌfRf}f"fh,ðŽÀ□s,·,é,Æ□@□^—□,Ì'Î□Û,Æ,È,é□s,ª□u,ĺ,½,-,èfofbftf@□v,ÖfRfs□[,³,ê,Ü,·□B □u,ĺ,½,,èfofbftf@□v,ĺ <u>p fRf}f"fh</u>,É,ÄŽg—p,³,ê,Ü,·□B

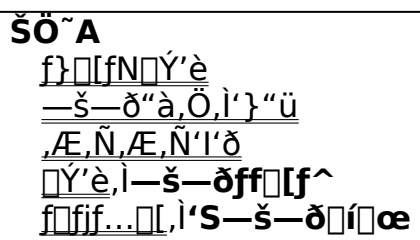

# ,ĺ,½,,è,P□D,X^È□~,Ì'€□ì□|—š—ð"à,Ö,Ì'}"ü

#### <u>v("\•t)</u>, <u>y(fRfs□[)</u>, <u>d(□í□œ)</u> ŒnfRf}f"fh,É,Ä□^—□,³,ê,½ff□[f^,ð□A^ê ——"à,É'}"ü,µ,Ü,·□B

<u>Šî-{"I,È,±,Æ</u>,à,<sup>~</sup>"Ç,Ý,,¾,³,¢∏B

## (R)<mark>(c)p</mark>

 $\mathbb{C}$ » [|Ý, Ì]s, ̉<sup>2</sup>, É]A, Í, ½, , èfofbftf@, Ì"à—e, ðc ‰ñ'}"ü,  $\mu$ , Ü, ·]B

#### (R)(c)P

 $\mathbb{C} = [\dot{\Upsilon}, \dot{I}] = \dot{A}, \dot{L}, \dot{M}, \dot{M},$ 

#### 0

Œ»[]Ý,Ì[]s,Ì **‰**º,É[]A<ó,Ì[]s,ð'}"ü,µ[]A<u>ŠÈ^Õ•Ò[]WfEfCf"fhfE</u>,ªŠJ,«ff[][f^,ð'¼[]Ú"ü—ĺ,·,é,± ,Æ,ª,Å,«,Ü,·[]B,Â,Ü,è[]AfNfŠfbfvf{[][fh,ð‰î,³,¸,É^ê——,Éff[][f^,ð'Ç ‰Á,Å,«,Ü,·[]B

#### 0

$$\begin{split} & (\mathbf{E} \otimes [] \acute{\mathbf{Y}}, \dot{\mathbf{I}} ] = \dot{\mathbf{A}}, \dot{\mathbf{E}} ] = \mathbf{A} < \dot{\mathbf{O}}, \dot{\mathbf{I}} ] = \dot{\mathbf{A}} < \dot{\mathbf{O}}, \dot{\mathbf{U}} = \mathbf{A} < \dot{\mathbf{O}}, \dot{\mathbf{U}} = \mathbf{A}$$

## ŠÖ~A

<u>fAfvfŠfP□[fVf±f",Ö,Ì"\•t,¯</u> <u>fNfŠfbfvf{□[fh,Ö,ÌfRfs□[</u> <u>—š—ð,©,ç□í□œ</u> <u>—š—ð"àff□[f^,Ì•\ަ□E•Ò□W</u>

# ,ĺ,½,,è,P□D,X^È□~,Ì'€□ì□|—š—ð"àff□[f^,Ì•\ަ□E•Ò□W

# $\label{eq:started_started_st$

e

Е

—Š—ðfEfCf"fhfE,ðŠJ,«[]AŒ»[]Ý,Ì[]s,Ìff[][f^,ð•\ަ,µ[]A'¦•Ò[]W‰Â"\,È[]ó'Ô,É,È,è,Ü,·[]B

## ′□^Ó

□E•Ò□W,µ,½ff□[f^,I□AŠÈ^Õ•Ò□WfEfCf"fhfE"à,I□uŠm'è□v□u□X□V□vf{f^f",ð %%Ÿ,µ,½□ê□‡,É,I,Ý″½%f,³,ê,Ü,·□B □EŠÈ^Õ•Ò□WfEfCf"fhfE•\ަ'†,É^ê——fEfCf"fhfE"à,Å 'e', 'E',ð %%Ÿ,µ,½□ê□‡□AŠÈ^Õ•Ò□WfEfCf"fhfE,ª□Á<Ž,³,ê,Ü,·□B □EŠÈ^Õ•Ò□WfEfCf"fhfE•\ަ'†,É□A^ê——"à,ÅfJ□[f\ f<,ð^Ú"®,·,é,Æ□AŠÈ^Õ•Ò□WfEfCf"fhfE"à,Iff□[f^,à□Ø,è'Ö,I,è,Ü,·□B □E•Ò□W,Å,«,éff□[f^,IfTfCfY,I□Å'å,R,O,O,O,OfofCfg,Å,·□B,»,ê,ð'´,¦,é□ê□‡□AŠÈ ^Õ•Ò□WfEfCf"fhfE,ªfOfŒ□[,Å•\ަ,³,ê□A•Ò□W,Å,«,Ü,¹,ñ□B

ŠÖ~A

<u>fAfvfŠfP□[fVf‡f",Ö,Ì"\•t,¯</u> <u>fNfŠfbfvf{□[fh,Ö,ÌfRfs□[</u> <u>—š—ð"à,Ö,Ì'}"ü</u>

| はたくり - 簡易 | 編集      |       |        | ×        |
|-----------|---------|-------|--------|----------|
| 履歴内デー     | タの表示・編集 |       |        | <u> </u> |
|           |         |       |        |          |
|           |         |       |        |          |
|           |         |       |        |          |
|           |         |       |        |          |
|           |         |       |        | -        |
| <u>ا</u>  |         |       |        |          |
|           | 確定      | 取省    | 更新     |          |
|           | EAC.    | 10/13 | 25-771 |          |

# $,\pm, \hat{e}, {}^{\underline{a}}\check{S}\check{E}^{\tilde{O}}\bullet\check{O} | WfEfCf"fhfE, \mathring{A}, \cdot \Box B, \ddot{U}, \frac{1}{2} \Box Aff \Box [f^{,}]\bullet \backslash \check{Z} |, \dot{a} \times , \ddot{E}, \ddot{A}, \downarrow, \ddot{U}, \cdot \Box B$

 $\begin{array}{l} ,\pm, \hat{I}fEfCf"fhfE, \hat{A}ff[[f^, \delta \bullet \ddot{I}]X, \mu]A \\ \tilde{S}m'e, \delta & \ddot{V}, ^{1}, \hat{I}ff[[f^, a]X, UV, ^{3}, \hat{e}]A, \pm, \hat{I}fEfCf"fhfE, \hat{I}[A, |, U, \cdot]B \\ \tilde{Z}@[\dot{A}, \delta & \ddot{V}, ^{1}, \hat{I}ff][f^, i \bullet \ddot{I}]X, (\check{Z}@, e]A, ^{3}, \hat{e}]A, \pm, \hat{I}fEfCf"fhfE, \hat{I}[A, |, U, \cdot]B \\ [X]UV, \delta & \ddot{V}, ^{1}, \hat{I}ff][f^, a]X, (\dot{Z}@, e]A, \pm, \hat{I}fEfCf"fhfE, \hat{I}[A, |, U, \cdot]B \\ [X]UV, \delta & \ddot{V}, ^{1}, \hat{I}ff][f^, a]X, (V, ^{3}, \hat{e}, U, \cdot, a]A, \pm, \hat{I}fEfCf"fhfE, \hat{I}[A, |, U, ^{1}, \ddot{n}]B \\ , \frac{1}{2}, \frac{3}{4}, \mu[A \bullet \ddot{I}]X, ^{a}, \hat{E}, \\ (\tilde{V}, ^{1}, U, ^{1}, \ddot{n}]B \end{array}$ 

# ,ĺ,½,,è,P□D,X^È□~,Ì'€□ì□|,Æ,Ñ,Æ,Ñ'I'ð

#### ^ê——"à,Ìff□[f^,ð"ñ~A'±"I,É'I'ð,Å,«,Ü,·□B□u, ,ê,Æ,±,ê,Æ,»,± ,Ì□s,ð□í□œ,μ,Ä,Æ□E□E□E□v,È,Ç,Æ,¢,¤□ê□‡,É—LŒø,Å,·□B

<u>Šî-{"I,È,±,Æ</u>,à,<sup>~</sup>"Ç,Ý,,¾,³,¢∏B

### (R)(c)ss

Œ»[ľÝ,Ì[]s,©,ç c []s,Ì'l'ð[]ó'Ô,ð**"¹⁄₂"]**,μ,Ü,·[]B

#### (R)<mark>(c)sj</mark>

Œ»<u>□</u>Ý,Ì□s,©,ç c □s‰º,Ì'I'ð□ó'Ô,ð**"¹⁄₂"]**,μ,Ü,·□B

#### (R)<mark>(c)sk</mark>

c []s[]ã,©,猻[]Ý,Ì[]s,Ü,Å,Ì'l'ð[]ó'Ô,ð**"½"]**,μ,Ü,·[]B

#### (R)(c)sG

c ,ªŽw'è,³,ê,Ä,¢,é[]ê[]‡[]A[]æ"ª[]s,©,猻[]Ý,Ì[]s,Ü,Å,Ì'I'ð[]ó'Ô,ð**"½"]**,μ,Ü,·[]B c ,ªŽw'è,³,ê,Ä,¢,È,¢[]ê[]‡[]AŒ»[]Ý,Ì[]s,©,ç[]Å[]I[]s,Ü,Å,Ì'I'ð[]ó'Ô,ð**"½"]** ,μ,Ü,·[]B

#### (R)<mark>s'x</mark>

f}□[fN x ,©,猻□Ý,Ì□s,Ü,Å,ð,Ì'I'ð□ó'Ô,ð**"¹⁄₂"]**,μ,Ü,·□B

#### SC

**'S,Ä,Ì'I'ð,ð‰ð□œ**,µ□AŒ»□ÝfJ□[f\f<,ª, ,é□s,ª**'I'ð**,³,ê,Ü,·□B

#### sa

**'S,Ä'I'ð**,μ,Ü,·<u>∏</u>B

#### ′<u></u>\_^Ó

•;[]"[]s'l'ð,³,ê,Ä,¢,é[]ê[]‡[]A–î^ófL[[,ÅfJ[[[f\f<,ð^Ú"®,·,é,Æ'l'ð,ª ‰ð[]œ,³,ê,Ü,·,ª[]Aj ,â k ,È,Ç,ÌfJ[[[f\f<^Ú"®,Å,Í[]A•;[]"'l'ð,ª‰ð[]œ,³,ê,Ü,¹,ñ[]B

## ŠÖ~A

<u>f}□[fN□Ý'è</u> <u>fAfvfŠfP□[fVf‡f",Ö,Ì"\•t,<sup>-</sup></u> <u>fNfŠfbfvf{□[fh,Ö,ÌfRfs□[</u> <u>—š—ð,©,ç□í□œ</u>

# ^ê——"à,Ìff□[f^,ð•;□»,·,é,É,Í□A<u>y(</u>f□fC) fRf}f"fh,É,Äff□[f^,ð,¢ ,Á,½,ñfRfs□[,μ,Ü,·□B,»,ÌŒã□A <u>p fRf}f"fh</u>,É,Ä^ê——"à,É'}"ü,μ,Ü,·□B

<u>^Ú"®</u>,Í,±,¤,Å,·∏B

^ê——"à,Ìff<br/>[[f^,ð^Ú"®,·,é,É,Í []A<u>d fRf}f"fh</u>,Åff<br/>[[f^,ð]í ]œ,µ ]A<u>p fRf}f"fh</u>,Å—š—ð"à,É'}<br/>"ü,µ,Ü,·]]B

<u>•;ŽÊ</u>,Í,±,¤,Å,·□B

# f}fEfX[]^ê—\_fEfCf"fhfE•\ަ[E"ñ•\ަ

### ^ê——fEfCf"fhfE,Ì•\ަ□A, ,é,¢,Í□Á<Ž,Ì^×,Ì'€□ì,Å,·□B,Í,½,,è,Ì'S,Ä,Ì□^— □,Í□A^ê——fEfCf"fhfE,ð•\ަ,μ,Ä,©,ç□s,¦,Ü,·□B

# fgf**ŒfCfAfCfRf",ðfNf**ŠfbfN

② グラ見く( 後部) 20.18 これです □@□@^ê――fEfCf"fhfE,ð•\ަ,µ,Ü,·□B

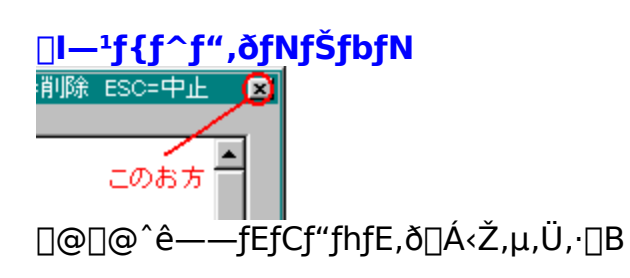

#### ŠÖ~A <u>^ê——fEfCf"fhfE•\ަ□E"ñ•\ަ□ifL□[f{□[fh□j</u> <u>f}fEfX'€□ì</u>

# f}fEfX'€∏ì

## f}fEfX,Å,ĺ,½,,è,ð'€□ì,μ,Ü,∙□B

$$\label{eq:second} \begin{split} & []@^{e}"\hat{O}\check{S}\check{E}'P, \grave{E}, \grave{I}, f[]A"\, \grave{e}\bullett, \bar{}, \frac{1}{2}, & ff[][f^, \delta f_fuf < fNf\check{S}fbfN, \cdot, \acute{e}, \pm, \mathcal{A}, A, \cdot]B, & , \hat{e}, A"\ \bullet t, \bar{}, a] & s, i, e, U, \cdot]B \\ & []@, U, \frac{1}{2}[]AShift ] { f_fuf < fNf\check{S}fbfN, \cdot, \acute{e}, \mathcal{A}] A^{o} - p \bullet , ] { ftfbf^ \bullet t, <, A"(\bullet t, \bar{}, c, e, U, \cdot]B } \end{split}$$

,à,¤,¿,å,Á,Æ□×,©,¢'€□ì,ð,·,é,É,Í□E□E□E

^ê——fEfCf"fhfE□ã□€–Ú,ð<u>,P□s</u>,Å,à<u>•¡□"□s</u>,Å,à'l'ð,μ,Ä□A,»,Ì□ã,Å ‰EfNfŠfbfN,μ,Ä,Ý,ĉº,³,¢□B

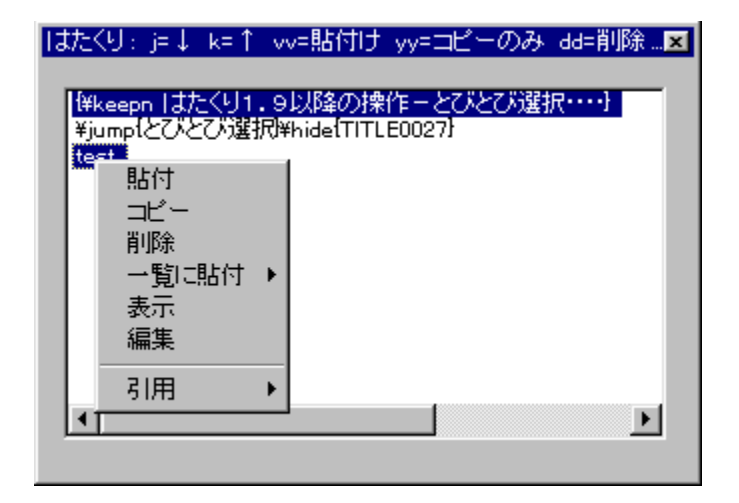

,Å,Ü,µ,½,Ë∏H

,»,ê,Å,Í□A□à-¾,É"ü,è,Ü,·,ª□AŠî-{"I,É,Í**,Í,½,-**,**è,P□D,X^È□~,ÌfL□['€**□Ì,Æ"<sup>-</sup>,¶"®□Ì,ð,µ,Ü,·□B,Å,·,©,ç□AŠef⊡fjf... □[,Ì□Ú□×,È□à-¾,Í,¹,\_□Af□fjf...□[,ª,Ç,ÌfRf}f"fh,ÉŠ",è"-,Ä,ç,ê,Ä,¢,é,©,ðަ,µ,Ü,·□B

′□^Ó

fĴfEfX'€□ì,Å,Í□A□s□"Žw'è,ª,Å,«,Ü,¹,ñ,Ì,Å□Af}fEfX'€□ì,É,æ,Á,Ä•¡□"□s'l'ð,È,Ç,ð□s, Á,Ä,,¾,³,¢□B

"\•t

**vv**]@<u>fAfvfŠfP[[fVf‡f",Ö,Ì"\•t,</u>

fRfs[[

**yy**□@<u>fNfŠfbf∨f{□[fh,Ö,ÌfRfs</u>□[

[]**í**]œ

**dd**]@<u>—š—ð,©,ç]í]œ</u>

- ^ê——,É"\•t □{□|,±,Ì□ã,Ö□@ P□@<u>—š—ð"à,Ö,Ì'}"ü</u> □{□|,±,̉º,Ö p□@<u>—š—ð"à,Ö,Ì'}"ü</u>
- •\ަ
  - **e**[]@<u>—š—ð"àff∏[f^,Ì•\ަ∏E•Ò∏W</u>
- •Ò]W
  - **E**[]@<u>—š—ð"àff[][f^,Ì•\ަ[]E•Ò[]W</u>
- ^ø—p □{□|"\•t□@ VV□@<u>fAfvfŠfP□[fVf‡f",Ö,Ì"\•t,<sup>-</sup></u> □{□<mark>|fRfs□[</mark> YY□@<u>fNfŠfbfvf{□[fh,Ö,ÌfRfs□[</u>
- $, \ddot{U}, \sqrt[1]{2} \Box Aff \Box [f^{\hat{E}SO, \hat{I}, \mathcal{E}, \pm, \ddot{e}, \mathring{A}, a \& EfNf \check{S}fbfN, \mu, \ddot{A}, \dot{Y}, \ddot{A}, , \sqrt[3]{4}, \overset{3}{,} \notin \Box B$

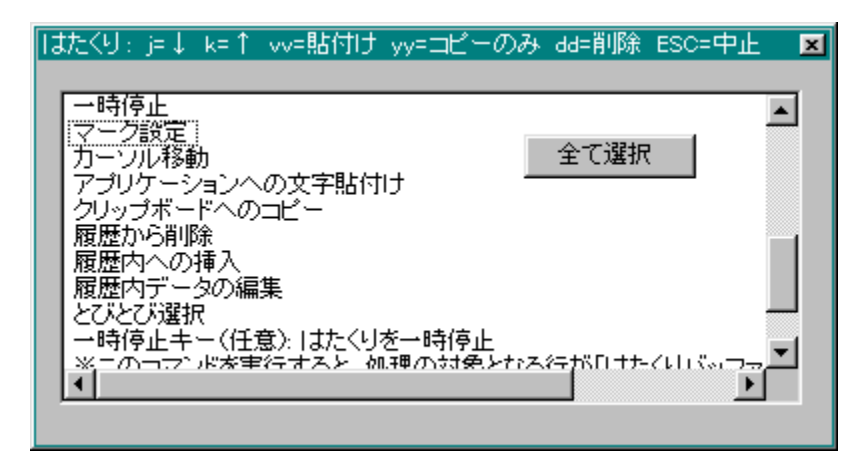

,Å,Ü,µ,½,Ë<u>□</u>H

**'S,Ä'l'ð** sa<u>]@,Æ,Ñ,Æ,Ñ'l'ð</u>

**∏Ý'è** 

#### ,ĺ,½,,è,±,Ì□Ý'è,ð,μ,Ä,Ý,Ü,μ,å,¤□BffftfHf‹fg,Ì□Ý'è,ĺfnf^f,Œš□Ý,ªŽg,¢ ,â,·,¢,ÆŽv,¤□Ý'è,É,È,Á,Ä,¨,è,Ü,·□B

fgfŒfCfAfCfRf",ð‰EfNfŠfbfN,μ,Ü,μ,å,¤∏B

| 設定<br>一時停止       |         |
|------------------|---------|
| 全履歴削除<br>古いデータ復元 |         |
| バージョン情報<br>さよなら  | ∯ 17:27 |

$$\begin{split} & [] \acute{\textbf{Y'e}}, \mathcal{A}, \varphi, \varkappa, \dot{\textbf{l}}, \delta' l' \delta, \cdot, \acute{e}, \mathcal{A} [] \acute{\textbf{Y}'e} & -p, \dot{\textbf{l}} f EfCf"fhfE, {}^{a}\dot{\textbf{S}} \textbf{J}, \ll, \ddot{\textbf{U}}, \cdot [] B \\ & [] ifTfCfY, {}^{a} ' \delta, \ll, ¢, \dot{\textbf{l}}, \dot{\textbf{A}}, \pm, \pm, \acute{e}, (\dot{\textbf{l}}, \dot{\textbf{l}}, {}^{1}, \ddot{\textbf{U}}, {}^{n} [] j \end{split}$$

^**ê——∙∖ަfL**□[□i□¨<u>Žg—p∙û-@</u>)

[]@^ê——fEfCf"fhfE,ð[]o,·,½,ß,ÌfL[][,ð[]Ý'è,μ,Ü,·[]B[]D,«,ÈfL[][,ð‰Ÿ,μ,Ä,-,¾,³,¢[]B'Ê[]í,Í Ctrl+Shift+V "™,Ì,æ,¤,É'g,Ý[]‡,í,¹,ÄŽg,¤,æ,¤,É,È,é,©,ÆŽv,¢ ,Ü,·[]B,½,¢,Ä,¢,ÌfL[][,Í[]Ý'è‰Â"\,Å,·,Ì,Å[]A'¼,ÌfAfvfŠfP[][fVf‡f",ªŽg p,·,éfL[][,Æ,Ô,Â,©,ç, ][A,©,‰Ÿ,µ,â,·,¢fL[][,ð[]Ý'è,µ,Ä,,¾,³,¢[]B ]@,Ü,½[]A^ê——•\ަ'†,É[]Ä"x‰Ÿ,·,Æ[]A^ê——fEfCf"fhfE,ªfAfNfefBfu[]i'O-Ê,É•\ަ,³,ê,é[]j,É,È,è,Ü,·[]B

^ꎞ'âŽ~fL[[

$$\label{eq:spinorsection} \begin{split} & ||@fNfŠfbfvf{[][fh"à=eŽæ,e]]ž,Ý,ð^ꎞ'âŽ~,·,é,½,ß,lfL][,ð]Ý'è,µ,Ü,·]B^ê \\ & = - \cdot X_{lfL][,Æ"^--l,ÉfL][,ð]Ý'è,µ,Ä,,¾,³,4]B \\ & ||@^ꎞ'âŽ~[o'Ô,É,·,é,Æ]AfgfŒfC]]ã,lfAfCfRf",ª^ꎞ'âŽ~,lfAfCfRf",É•Ï,í,è]A \\ fNfŠfbfvf{[][fh,Éff][f^,ª"ü,Á,Ä,à=š=ð,ÉŽc,ç,È,,È,è,Ü,·]B^ꎞ'âŽ~[o'Ô,Å,à \\ & -š=ðff][f^,l](]@[A"\,è•t,¯,l'Ê]('Ê,è]]s,|,Ü,·]B \end{split}$$

^**Ø—p•,**,□i□¨<u>fAfvfŠfP□[fVf‡f",Ö,Ì"\•t,</u>] □@^Ø—p•,,•t,«"\,è•t, <sup>-</sup>fRf}f"fh,Å^Ø—p•,,,ð•t, <sup>-</sup>,½□ê□‡,É□o—ĺ,³,ê,é^Ø p•,,,ð□Ý'è,μ,Ü,·□B□D,«,È•¶Žš—ñ,ð"ü—ĺ,μ,Ä,,¾,3,¢□B

**ftfbf**^□i□¨<u>fAfvfŠfP□[fVf±f",Ö,Ì"\•t,</u>] □@^ø—p•,,,•t,«"\,è•t,<sup>-</sup>fRf}f"fh,Å<sup>^</sup>ø—p•,,,Æ"<sup>-</sup>Žž,É"\,è•t,<sup>-</sup>,ç,ê,Ü,·□B<sup>^</sup>ø p•,,,Í□s"ª,Å,·,ª□Aftfbf^,Í□s--,É•t,«,Ü,·□B □i, ,Ü,èŽq,í,È,¢,æ,¤,È<C,à,μ,Ü,·,ª□E□E□E(^^;)

Ž©"®‰ü❑s^Ê'u❑i❑¨<u>fAfvfŠfP❑[fVf‡f",Ö,Ì"\•t,</u>`) ❑@'·,¢❑s,ð"K"–,È•¶Žš,'nü❑s,µ,½,¢ ,Æ,«,É❑Ý'è,µ,Ü,·❑B,O,ð❑Ý'è,·,é,Æ❑AŽ©"®‰ü❑s,Í❑s,í,ê,Ü,¹,ñ❑B,Ü,½❑AŽ©"® %ü[]s,ĺ^ø—p•,,[]Aftfbf^,ðŠÜ,ß,½•¶Žš[]",Å[]s,í,ê,Ü,·[]B []@,Ü,ê,É'·,¢,È,ª[]`,¢•¶[]ĺ,ª‰ü[]s,È,µ,Å[]',©,ê,Ä,¢,é,à,Ì,ª, ,è[]A,µ,©,à,»,ê,ð^ø —p,µ,½,¢,È[]E[]E[]E,È,Ç,ÆŽv,¤,±,Æ,ª, ,é,©,ÆŽv,¢,Ü,·,ª[]A,»,ÌŽž,ÉŽg p,·,é,ƕ֗~,Å,·[]B []@,±,Ì<@"\,É,æ,Á,ĉü[]s,³,ê,½[]ê[]‡,Å,à^ø—p•,,,âftfbf^,ĺ,»,Ì"s"x,Â,«,Ü,·∏B</pre>

#### 'l'ð^Ê'u

^ê——fEfCf"fhfE,ð□o,μ,½Žž,Ì'I'ð^Ê'u,ð□Ý'è,μ,Ü,·□B

[]@[]**í,É[]æ"**<sup>ª</sup>,ð'l,Ô,Æ[]A^ê— fEfCf"fhfE,ð[]o,μ,½Žž[]@[]í,É^ê"Ô[]ã,Ì[]s,ª'l'ð,³,ê,½[]ó'Ô,É,È,è,Ü,·[]B

\_\_@**'O‰ñ,Æ"<sup>-</sup>,**¶,ð'l,Ô,Æ\_A^ê——fEfCf"fhfE,ð]o,μ,½Žž,É'O ‰ñ,Æ"<sup>-</sup>,¶\_s,ª'l'ð,³,ê,½\_0'Ô,É,È,è,Ü,·\_B•;[]"]s'l'ð,μ,Ä, ,Á,½\_0ê\_‡\_A,»,ê,àŽc,è ,Ü,·\_B

^ê——[ã,Å,ÌfL]['€[ì[i["Žg—p•û-@) fL∏['€[īì,Ì[)Ý'è,ð[]s,¢,Ü,·[]B

[]@<u>Windows•W</u>[]€,ĺ[]A,−,‰,à,Ç,«,ÌfL[]['€[]ì,ªŽg—p,Å,«,È,-,È,è[]A′Ê[]í,ÌfŠfXfg,Æ,μ,Ä,Ì'€[]ì,ª[]s,¦,é,æ,¤,É,È,è,Ü,·[]B

[]@<u>,**Í,½,,è1.5aŒÝŠ∙**</u>,Í[]A,Í,½,,è,P[]D,T,[]ŒÝŠ·,Ì**f**L[]['€[]ì,ª,Å,«,Ü,·[]B

[]@<u>,Í,½,,è1.9<sup>^</sup>È</u>[]~,Í[]A,Í,½,,è,P[]D,X<sup>^</sup>È[]~,Ì[]V'€[]ì,ª,Å,«,Ü,·[]B

#### ff□[f^,Ì□‡"Ô

$$\label{eq:linear_state} \begin{split} & [] @^{e} & -f Ef Cf"fhf E, É \bullet \Z'_{, \cdot, eff}[[f^, ] = "0, \delta [] Y'e, \mu, U, \cdot ] B \\ & [] @ [] V, \mu, eff[[[f^, ] = ] & "^{a}, \delta' |, 0, \mathcal{A} = A [] A [] V, ] f Nf Sf bf vf { [] [fhff][f^, ] a^{e} = ... , ] & [] & "^{a}, E \bullet \Z'_{|} = Z' & (A, 3, e, U, \cdot ] B \end{split}$$

[]**@ŒÃ,¢ff**[]**[f^,ª**[]**æ"**<sup>ª</sup>,ð'I,Ô,Æ[]A[]Å[]V,ÌfNfŠfbfvf{[][fhff[][f^,ĺ^ê——,Ì^ê"Ô ‰º,É•\ަ[]E'ljÁ,³,ê,Ä,¢,«,Ü,·[]B

**□s--,ɉü□s•¶Žš,ª,È,¢Žž**□i□¨<u>fAfvfŠfP□[fVf‡f",Ö,Ì"\•t,</u>) "\,è•t,¯,éff□[f^,Ì□ÅŒã,É□A‰ü□s•¶Žš,ª"ü,Á,Ä,¢,È,¢Žž□A□ŸŽè,É ‰ü□s,·,é,©,Ç,¤,©,ð□Ý'è,µ,Ü,·□B•;□"□s,ð"\,è•t,¯,鎞,ɕ֗~,È,Ì,Å,Í,ÆŽv,¢ ,Ü,·□B

**]@‰ü]s,µ,È,¢**Ž©"®"I,ɉü]sfR[[fh,ð"ü,ê,Ü,¹,ñ]B

[]@**‰ü**[]**s,•,é**,P,Â,P,Â,Ìff[[[f^,]]Δ[][]s,ɉü[]sfR[[[fh,ª,È,<sup>-</sup>,ê,ÎŽ©"®"I,É ‰ü[]sfR[[[fh,ð"ü,ê,Ü,·]]B^ø—p•,,—L,è[]A-³,μ,Ì—¼•û,É—LŒø,Å,·]]B

[]@**^ø—p•,,•t,ÌŽž‰ü[]s,•,é**^ø—p•,,•t,«"\ ,è•t,⁻,ð[]s,¤[]ê[]‡,Ì,Ý[]A[]ã<L,Ìf<[[[f<,É,æ,è‰ü[]sfR[[[fh,ð"ü,ê,Ü,·[]B

#### ^ꎞ'âŽ~

**□@□ó'Ô,ð ini ftf@fCf<,ɕۑ**¶,ðf`fFfbfN,μ,Ä,¨,-,Æ□A^ꎞ'âŽ~,Ì□ó'Ô,ª•Û'¶,³,ê,Ü,·□B,Â,Ü,è□A^ꎞ'âŽ~,Ì□ó'Ô,Å,Í,½,-,è,ð□I,í,ç,¹,é,Æ□AŽŸ‰ñ<N"®Žž,à^ꎞ'âŽ~□ó'Ô,Ì,Ü,Ü□A,Æ,¢,¤,í,¯,Å,·□B

#### –š–ðff□[f^

 $\label{eq:starset} \begin{array}{l} & [\begin{subarray}{c} \end{subarray}{c} \end{subarray}{c}$ 

,Í, $\frac{1}{2}$ ,,è<N"®[]<sup>"</sup> clipdat.bak []ì[]¬ []<sup>"</sup> clip.dat ,ð[]V<K[]ì[]¬[]@,Æ,¢,Á, $\frac{1}{2}Š',$ ¶,Å,·[]B

#### ff[[[f^,Ì•œŒ³•û-@

,à,µ^È'O,Ìff□[f^,ª•K—v,É,È,Á,½□ê□‡,Í•œŒ³,ª‰Â"\,Å,·□B<u>,±</u> ,<u>¿,ç</u>,Ì**ŒÃ,¢ff□[f^,Ì•œŒ**³,ðŒ©,Ä,,¾,3,¢□B

#### fEfCf"fhfE

#### □@fEfCf"fhfE□Ø'Ö□E"\•tŽž,É^ê——

**fEfCf"fhfE,ð**□**Á,**•,ðf`fFfbfN,·,é,Æ□AfEfCf"fhfE,ð•Ê,ÌfAf∨fŠfP□[fVf‡f",É□Ø,è'Ö, ¦,½,è□Aff□[f^,ð"\,è•t,⁻,½Œã,É^ê——fEfCf"fhfE,ª□Á,¦,Ü,·□B

□@□**í,ÉŽè'O,É•\Ž**¦,ðf`fFfbfN,·,é,Æ□AfEfCf"fhfE,ð□Ø,è'Ö,¦,Ä,à□í,É^ê— fEfCf"fhfE,ªŽè'O,É•\ަ,³,ê,é,æ,¤

,É,È,è,Ü,·□B,½,¾,μ□A□ã<L□Ý'è,Å□AfEfCf"fhfE□Ø'Ö,μ,Ä,à^ê——,ª□Á,¦,È,¢,æ,¤ ,É□Ý'è,μ,È,⁻,ê,Î□A,±,Ì□€−Ú,Í□Ý'è,Å,«,Ü,¹,ñ□B

[@^Ê'u[EfTfCfY,ð•ÛŽ[,·,é,ðf`fFfbfN,·,é,Æ[A^ê— fEfCf"fhfE,Ì^Ê'u[EfTfCfY[AŠÈ^Õ•\ަfEfCf"fhfE,Ì^Ê'u[EfTfCfY,ð•ÛŽ[,·,é,æ,¤ ,É,È,è,Ü,·[]B [@^Ê'u,¨,æ,ÑfTfCfY,ĺŽŸ‰ñ,ĺ,½,,è<N"®Žž,à•ÛŽ□,³,ê,Ü,·□B</pre>

# **□Ý'è**□|,»,Ì'¼

$$\label{eq:constraint} \begin{split} & []@, ĺ, \frac{1}{2}, , \grave{e}, \grave{l}] \acute{f}' \grave{e}, \acute{l}, \cdot, \times, \ddot{A} \ \ hat a clip.ini \ , \ \ \mathcal{A}, e, xftf@fCf <, \acute{E} \bullet \hat{U} ` \P, ^3, & \grave{e}, \ddot{U}, \cdot \ B, \pm , \grave{f}tf@fCf <, \acute{l}, \acute{l}, \frac{1}{2}, , \grave{e}, \delta \underline{fCf} \underline{f} \underline{f} \underline{f} \underline{g} \underline{\Box} \underline{f} \underline{f}, \mu, \frac{1}{2} \underline{f} tf Hf < \underline{f}_{-}, \acute{E} \underline{\Box} \grave{\iota} \underline{\Box} \neg, ^3, & \grave{e}, \ddot{U}, \cdot \ B \end{split}$$

# f□fjf...□[

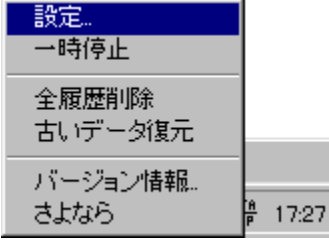

## **∏Ý'è**

 $[]@, ĺ, \frac{1}{2}, e, \dot{l}] \dot{Y} \dot{e} fEfCf ffhfE, \delta \bullet \dot{Z}, \mu, \ddot{U}, \Box B$ 

## ^ꎞ'âŽ~

 $\label{eq:started_started_st$ 

## 'S—š—ð∏í∏œ

[]@—š ð"à,Ì'Sff[][f<sup>^</sup>,ð[]í[]œ,μ,Ü,·[]B**,;,È,Ý,É[]Aff[][f<sup>^</sup>,Ì•œŒ³,Í,Å,«,Ü,¹,ñ[]B**"O,Ì,½,ߊ m"FfEfCf"fhfE,ª,Å,Ü,·,Ì,Å[]A,»,±,Å,à,¤<sup>^</sup>ê"x[]l,¦'¼,μ,Ä,,¾,³,¢[]B

## ŒÃ,¢ff∐[f^∙œŒ³

$$\label{eq:spherical_states} \begin{split} & []@fofbfNfAfbfvftf@fCf <, @, cff[][f^, ð \bullet @ & ^3, \mu, Ü, \cdot ]B, \pm \\, i]] & e ] \pm , a ] A, ^3, A, «, Ü, A & So, |, A, ¢ \\, \frac{1}{2} ff ] [f^, i \bullet @ & ^3, i, A, «, Ü, ^1, n ] B ~ O, i, \frac{1}{2}, ß & Sm ~ FfEfCf ~ fhfE, ^a, A, Ü, \cdot, i, A ] A, », \pm , A, a, & a^{e} ~ x ] I, |'^4, \mu, A, , \frac{3}{4}, ^3, ¢ ] B \end{split}$$

□@fofbfNfAfbfvftf@fCf‹,ĺ‹N"®Žž,É,ĺ,½,,èff□[f^,ð,·,×,Ä□í□œ,·,é□Ý'è,ª,³,ê,Ä,¢ ,鎞,É□ì□¬,³,ê,Ü,·□B□Ý'è,É,Â,¢,Ä,ĺ<u>,±,¿,ç</u>,Ì**—š—ðff□[f^**,ð,¨"Ç,Ý,,¾,³,¢□B

# fgfsfbfN,ÌŒŸ<u></u>]õ

fwf<fv,ð∙\ަ,μ,Ü,·∏B

## fo□[fWf‡f"□î•ñ

,ĺ,½,,è,Ìfo□[fWf‡f"□î•ñ,ð•\ަ,μ,Ü,·□B

## ,³,æ,È,ç

,ĺ,½,,è,±,Æ,³,æ,È,ç,μ,Ü,·□B ,Ü,½□A,±,ÌŽžŽn,ß,ÄŠo,¦,½ff□[f^,ðftf@fCf<,ɕۑ¶,μ,Ü,·□B fo[[fWf‡f"[]î•ñ,É,Í fnf^f,Œš[]Ý,Ì e-mail fAfhfŒfX,ª[]',¢ ,Ä, ,è,Ü,·,Ì,Å[]A,æ,ë,µ,¯,ê,Î^ÓŒ©[]AŽ¿-â[]AŠ´'z[]A—v–],»,Ì'¼,È,ñ,Å,àŒ‹[]\ ,Å,·,©,çf[][][f‹,,¾,³,¢,Ë(^-^)

# fo[[fWf‡f"fAfbfv—š—ð^ê——

 $\frac{1.0}{1.0a}\\ \frac{1.0b}{1.5}\\ \frac{1.5}{1.5a}\\ \frac{1.9}{1.9a}\\ \frac{2.0}{2.0}$ 

## ,P□D,O □¡□‰Šúfo□[fWf‡f"

,P[]D,O,[]

[];Ctrl<->Caps "ü,ê'Ö, !f\ftfg,È,Ç,Æ•¹—p,μ,½]ê[]‡[]AfzfbfgfL][,ð‰Ÿ,μ,Ä,à^ê ——,ª•\Ž!,³,ê,È,¢,±,Æ,ª, ,éfofO,ð]C[]³,μ,Ü,μ,½]B [];^ê——•\ަŽž,ÉŠ¿Žš•ÏŠ·,ª,n,m,É,È,Á,Ä,¢,é[]ê[]‡[]A^ꎞ"I,É,n,e,e,É,·,é,æ,¤ ,É,μ,Ü,μ,½]B[]i[]ì<ÆfEfCf"fhfE,É-ß,Á,½Žž,É,Í[]Ä,Ñ,n,m,É,È,è,Ü,·[]j [];hataclipdll.dll ,ðŽg—p,μ,È,,È,è,Ü,μ,½]B ,P∏D,O,,

□;^ê——ff□[f^,Ì□æ"ª•¶Žš,É j, k, p ,È,Ç,ª, ,Á,½□ê□‡□Aj, k,É,æ,éfJ□[f\f<^Ú"®,â p ,É,æ,é"\•t,<sup>-</sup>,ª,Å,«,È,¢fofO,ð□C□³,μ,Ü,μ,½□B

□;,-,‰,à,Ç,«'€□ì,¾,¯,Å,È,-

□A'Ê□í,ÌfL□['€□ì□ifŠfXfgf{fbfNfX,Æ,μ,Ä,Ì'Ê□í,Ì'€□ì,Å,·□j,ð□s,¦,é,æ,¤ ,É,μ,Ü,μ,½\_□B

 $\label{eq:constraint} \begin{array}{l} & & \\ \Box_i \hat{e} & & \\ \hline & & \\ \Box_i fo \Box [fWf \ddagger f^* \Box \hat{i} \bullet \tilde{n}, \hat{a} \Box Y' \hat{e} fpf ]f <, \\ \overset{a}{=} & \overset{a}{=} & \overset{a}{=$ 

#### ,P∏D,T

\_\_i@Â\_\_"\_A,P@\_, ,½,è,ÌfTfCfY,Ì\_§@À,ðŠO,μ,Ü,μ,½]Β

□¡—š—ð,ðftf@fCf<,É•Û′¶,,,é,æ,¤,É,μ,Ü,μ,½□B□iŽ©"®•Û'¶□AŽ©"®"Ç□ž□j □;^ø—p•,,•t,«'£,è•t,¯,ð□s,¦,é,æ,¤,É,μ,Ü,μ,½□B

\_\_\_i\_\_š\_ð'ĺ'ðŽž,É\_Afy\_[[fW\_E"¼fy\_[[fW'P^Ê,Ì^Ŭ"®,ª,Å,«,é,æ,¤,É,μ,Ü,μ,½]B \_\_i^ꎞ"l,ÉfNfŠfbfvf{\_[[fh,Ì—š—ð,ðŽæ,ς,È,¢\_]u^ꎞ'âŽ~[]v,ðf□fjf...[[,É'Ç

‰Á,μ,Ü,μ,½]B □¡□Ý'è,ð•Û'¶,·,éftf@fCf< hataclip.dat ,ð,â,ß□Aini ftf@fCf<,É,μ,Ü,μ,½]B □ifŒfWfXfgfŠ,ÍŒ™,¢,È,Ì,Å(^^;□j ,P[]D,T,[]

 $\begin{array}{c} \square = 1, 1, 1, \\ \square = 1, 1, 1, \\ \square = 1, 1, 1, \\ \square = 1, 1, 1, \\ \square = 1, 1, 1, \\ \square = 1, 1, 1, \\ \square = 1, 1, \\ \square = 1, 1, \\ \square = 1, \\ \square = 1,$ 

 $\Box_{i} \hat{e} \tilde{Z} \check{z}' \hat{a} \check{Z} \sim \check{Z} \check{z} \Box Afgf \textcircled{E} fC, \dot{b} fAfCf Rf", \acute{E}, \dot{a}'' 2 \% f, {}^{3}, {}^{1}, \acute{e}, \varkappa, \varkappa, \acute{E}, \mu, \ddot{U}, \mu, {}^{1}/_{2}$ 

 $\Box_{i}^{\hat{e}} \check{Z}\check{z}' \hat{a} \check{Z} \sim , \delta f L \Box [` \in \Box i, \mathring{A}, \dot{a} \Box s, !, \acute{e}, æ, ¤, \acute{E}, \mu, Ü, \mu, \frac{1}{2}$ 

,P∏D,X

 $[]_if[]_fjf...[[,É]]u'S-Š-\delta[]í]@[]v,\delta'ljÁ,\mu,Ü,\mu,½$ 

^ȉ⁰□A"à∙""I,È∙Ï□X"

 $\label{eq:started_started_st$ 

,P[]D,X,[]

[jiftf@f"fNfVf‡f"fL[[(F1 ,â F2),È,Ç,ð^ê——•\ަfL[[,ÉŽw'è,·,é,Æ]AŽŸ ‰ñ<N"®Žž,É Ctrl+7[]iffftfHf<fg]j,É[]Ý'è,ªß,Á,Ä,µ,Ü,¤fofO,ð[]C[]³[]i^ꎞ'âŽ~fL[[,É,Â,¢,Ä,à"<sup>-</sup>—l]j []i^ꎞ'âŽ~[o'Ô,ð ini ftf@fCf<,É•Û'¶‰Â"\,Æ,µ,Ü,µ,½]B []iCtrl+M ,ðfŠf^[[f"fL[[,Æ"<sup>-</sup>,¶"®[]ì,ð,³,¹,é,æ,¤,É,µ,Ü,µ,½]B []iCtrl+[,ð,d,r,bfL[],Æ"<sup>-</sup>,¶"®[]ì,ð,³,¹,é,æ,¤,É,µ,Ü,µ,½]B ,Q[]D,O[]@[]@[]i,Q[]D,OfÀ[]`,Q[]D,OfÀ,S,Ü,Å,Ì[]C[]³"à—e,ðŠÜ,ñ,Å,¢,Ü,·[]j

---'C‰Á∏E‰ü—C,µ,½<@"\--- $\Box_{i,\pm}, \hat{I}_{fw} f < fv, \delta \Box \hat{\Box} = , \mu, \ddot{U}, \mu, \frac{1}{2} (^o^)$ ∏;ŠÈ^Õ•Ò∏W<@"∖,ð"<∏Ú,μ,Ü,μ,½∏B Π;Πã<L<@"\'C‰Á,É"º,¢ΠAffΠ[f^,Ì'¼ΠÚ"ü—Í<@"\,ð'C‰Á,μ,Ü,μ,½ΠB ΠifqfŒfĊ,ÌfAfCfRf"□¶fŇfŠfbfŇ,Å,à^ê——,ª•\ަ,³,ê,é,æ,¤,É,μ,Ü,μ,½□B □;fEfCf"fhfE,ª□Ø,è'Ö,í,Á,½,è□A"\•t,ð,μ,Ä,à^ê——fEfCf"fhfE,ª□Á,¦,È,¢,æ,¤ ,É∏Ý'è,Å,«,é,æ,¤,É,μ,Ü,μ,½∏B  $\Box_{i}^{\hat{e}} - - fEfCf"fhfE, lfTfCfY, \delta \bullet l \Box X, A, «, é, æ, ¤, É, µ, U, µ, ½ \Box B$ □¡fEfCf"fhfE,Ì^Ê'u□ĔfTfCfY,ð•ÛŽ□,Å,«,é,æ,¤,É,μ,Ü,μ,½□B Π;,ĺ,½,,è<N"®Žž,É—š—ð,ðfNfŠfA,∙,é<@"\,ð∙t,⁻,Ü,μ,½ΠΒ  $]_{f} = [f < f < f < g, i^1_{m} = E = -\frac{1}{4}, \hat{a} = A fu f & f < g, k, É < i < \delta = s, l, é, æ, x$ ,É,μ,Ü,μ,½ΠB,½,¾,μΠA^ê——fEfCf"fhfE,ð•\ަ,·,é'¼'O,ÉftfHΠ[fJfX,Ì, ,Á,½fefL fXfqf{fbfNfX"™,É,Ì,Ý"\•t‰Â"\,Å, ∏B □;ftfbf^•t"\•t<@"\,ð'C‰Á,μ,Ü,μ,½ΠB  $\Box_i \bullet \P\check{Z}\check{S}\Box'', \check{\partial}\check{Z}w'\dot{e}, \mu, \ddot{A}\Box A\check{Z}C'' \otimes `I, \acute{E}\% \Box_s, \dot{e} < O'', \check{\partial}'C\% \acute{A}, \mu, \ddot{U}, \mu, \frac{1}{2}\Box B$ ‰Á,µ,Ü,µ,½∏B  $\Box_i, \mathcal{A}, \tilde{\mathsf{N}}, \mathcal{A}, \tilde{\mathsf{N}}'$  i'ð $\Box^- \Box, \delta$  v $\Box_i$  "\•t $\Box_i, d\Box_i \Box_i \Box$ y□ifNfŠfbfvf{□[fh,ÖfRfs□[□jfRf}f"fh,É'Ήž,µ,Ü,µ,½□B [];f}fEfX,Ė,æ,é'€[]ì,ð‰Ä"∖,Æ,μ,U,μ,½[]B ----^ȉºfofO∏E,»,Ì'¼,Ì∏C∏³---∏;MS-Word "™,Å∏A^ê——•\ަ,ªfXfR∏[fV'¬,,È,Á,½,ÆŽv,¢,Ü,·∏B □;'S—š—ð□í□œ,ð□s,Á,½Œã□A•¨Šo,¦,ª^«,,È,éfofO,ª'¼,Á,½,ÆŽv,¢,Ü,·□B ∏¡'p', 'P',É,æ,è—š—ð"à,É"\ •t,ð□s,Á,½□Û□Af}□[fN,Ì^Ê'u,ª, ,ê,Ä,μ,Ü,¤fofO,ð□C□³,¢,½,μ,Ü,μ,½□B Π;fΠfjf…Π[,ÌΠ‡″Ô,ð•Ï,¦,Ü,μ,½ΠΒ  $[]_i, \ddot{U}, \hat{e}, \acute{E}^{"}\ddot{u} = \acute{I}, \mu, \ddot{A}, c, \dot{E}, c, \dot{I}, \dot{A}, \dot{R}, \dot{P}, \dot{P}$  $\Box_{i}$ ftf@fCf<•œŒ<sup>3</sup>,ÅfGf‰ $\Box_{i}$ ,É,È,Á,½Œã $\Box$ A,Í,½,,è,Ì" $\otimes$  $\Box_{i}$ ,°, $\otimes$ ,µ,-,È,éfofO,ð∏C∏³,μ,Ü,μ,½∏B ];,ĺ,½,,è[]I—¹Žž,Éftf@fCf<fNf[][[fYfGf‰[[,Æ,Ė,é,Æ-<sup>3</sup>ŒÀf<∏[fv,ÉŠ×,éfofO,ð∏C∏³,µ,Ü,µ,½[]B \_j^ø—p•,,,݉E'¤,İfXfy[[fX,ª•Û'¶,³,ê,Ė,¢fofO,ð[]C[]³,μ,Ü,μ,½[]B ---^ȉº"à∙""I∙Ï⊓X---

 $\Box_{i}f\check{S}fXfgf{fbfNfX,\check{\sigma},\hat{a},\&f\check{S}fXfgfrf...\Box[,É•Ï\BoxX,\mu,U,\mu,½\BoxB]$  $\Box_{i}ff\Box[f^,\check{\sigma},f]f,\check{S},\acute{E}\bulletg,\downarrow,\acute{e},\grave{i},\check{\sigma},\hat{a},\&fffBfXfN,\acute{E}\check{Z}\Box,\hat{A},æ,¤,\acute{E},\mu,U,\mu,½\BoxB]$ 

## **\_ÅŒã,É**

[]@Š´'z,â^ÓŒ©[]E—v-][]EfofO,È,Ç[]Af[][][f<,μ,Ä,¢ ,½,¾,¯,é,Æ[]•,©,è,Ü,·[]B,æ,ë,μ,,¨Šè,¢,¢,¼,μ,Ü,·[]i,P[]s,¾,¯,Å,à,¢,¢ ,Å,·[]j[]B•Ô[]M,Í•K,,,¢,½,μ,Ü,·[]B []i•Ô[]M,·,é,È,ÆŒ¾,í,ê,ê,Î,μ,Ü,¹,ñ,ª(^^;)

ft□[fU□[,³,ñ,©,ç,¢,ë,¢,ë,È—v-],ð,¢,½,¾,¢,Ä,¨,è,Ü,·□B,Ü,¾,Ü,¾•×<•s'«,ÅŽv,¤ ,æ,¤,ÉŠJ",ª□i,Ü, \_□A,²–À~f,ð,¨,©,¯,μ,Ä,¨,è,Ü,·□B'å•Ï□\,μ–ó, ,è,Ü,¹,ñ,ª□A,à,¤,μ,Î,ç,-,¨'Ò,¿‰º,³,¢□B

[]@^È'O,ÌfefLfXfgftf@fCf‹,Ìf}fjf...fAf‹,æ,è,ĺfXfR□[fV,Ü,μ,É,È,Á,½,Ì,Å,ĺ,È,¢ ,©,ÆŽv,¢,Ü,·,ª□A,»,ê,Å,à,æ,,í,©,ç,È,¢‰Ó□Š,ª'½,, ,é,ÆŽv,¢ ,Ü,·□B,»,ñ,È,Æ,«,ĺ,Ç,ñ,È,±,Æ,Å,à□\,¢,Ü,¹,ñ,Ì,Å□AŽ¿-âf□□[f‹‰º,³,¢□B•K,¸,¨•ÔŽ-,¢,½,μ,Ü,·□B

 $\label{eq:constraint} \begin{array}{l} @, \dot{E}, & \end{tabular} A, \pm, & \end{tabular} fv, & \end{tabular} D_{4}^{*}, & \end{tabular} B_{1}^{*}, & \end{tabular} D_{4}^{*}, & \end{tabular} D_{4}^$ 

# '<sup>~</sup>□ìŒ ‹y,Ñ"]□Ú,ÉŠÖ,μ,Ä

 $\label{eq:constraint} \begin{array}{l} @\begin{aligned} @\begin{aligned} &\end{aligned} &\end{aligned} \\ @\begin{aligned} &\end{aligned} &\end{aligned} &\end{aligned} &\end{aligned} \\ &\end{aligned} &\end{aligned} &\end{aligned} &\end{aligned} &\end{aligned} &\end{aligned} &\end{aligned} &\end{aligned} &\end{aligned} \\ &\end{aligned} &\end{aligned} &\end{alig$ 

$$\label{eq:label_linear_stress} \begin{split} & []@] u, ĺ, \frac{1}{2}, \grave{e} ]v, \grave{l} \check{Z}g - p, \acute{E}, æ, \grave{e} ]a\check{S}Q, \frac{a}{2} ] \| , \mu, \ddot{A}, \grave{a} ]Afnf^{f}, @\check{E} [\dot{Y}]^{[]} ] \hat{U} ] \hat{U} ] \\ & \sim \frac{1}{2}, \dot{I} ] (\dot{O}''C, \grave{a} \bullet \%, \acute{I}, \grave{E}, ¢, \grave{a}, \grave{I}, \mathcal{A}, \phi, \frac{1}{2}, \mu, \ddot{U}, \cdot []B, \frac{2}{2} - \frac{1}{2}]^{3}, \frac{3}{4}, \frac{3}{4}, \frac{4}{2} ]B \end{split}$$

^鸋

-----

\_\_\_\_\_

,e,`,p^ê——

,ĺ,½,,è,P□D,X^È□~,Ì'€□ì•û-@,ð,à,Æ,É,µ,Ä□',¢,Ä,¨,è,Ü,·□B

ff□[f^,ð[í]œ,·,é,É,Í ff□[f^,ð'¼,Ì]□s,É^Ú"®,·,é,É,Í ff□[f^,ð'¼,Ì]□s,É•¡ŽÊ,·,é,É,Í ^ê<C,É,T]]s"\,è•t,¯,½,è,·,é,É,Í ~A'±,µ,Ä,¢,È,¢]]s]i,P]]s-Ú,Æ,S]]`,P,O]]s-Ú,Æ,Q,O]]s-Ú]]@,È,Ç]]i,ð^ê<C,É]]í]]@,·,é , \_»,±,©,ç,±,±,Ü,Å"\,è•t,¯,½,¢]]E]]E]]E,Å,à‰½]]s, ,é,©]]",¦,é,Ì-Ê"][]] f]]][[f<,Ì•Ô]]M,È,Ç,Å^ø—p•,,,ð,Â,¯,½,¢ '.,¢‰ü]]s,È,µ,Ì•¶][Í,ð,«,ê,¢,É^ø—p,µ,½,¢]]E]]E]]E fNfŠfbfvf{]][fhŒo—R,Å,È,]]A'¼]]Úff]][f^,ð"ü,ê,½,¢ ,ĺ,½,,è<N"®Žž]]A[]Ì,Ì—š—ð,Í`S•"]]Á,µ,Ä,µ,Ü,¢,½,¢ ,Ĺ,½,,è<N"®Žž]]A[]Ì,Ì—š—ð,Í`S•"]]Á,µ,Ä,µ,Ü,¢,½,¢ ,ú,ÜŠo,],Ä,é—š—ð,ĺ,à,¤,¢,ç,È,¢,©,ç´S•"]]Á,·]] ‰ü]]s,È,µ,Ì'Z,¢'PŒê,È,C,ð•;]]"]]s"\,è•t,¯,½,c]]A‰i;,É,Â,È,ª,Á,Ä,µ,Ü,¤  $[] ([] œ, \mu, \frac{1}{2}, \notin [] s, \acute{E}f ] [[f \setminus f <, ð^{U''} ®, \mu, \ddot{A} ]] A \ dd , \not E'' \ddot{u} - \acute{I}, \mu, \ddot{A}, , \frac{3}{4}, \frac{3}{4}, \notin [] B$ 

<u>—š—ð,©,ç∏í∏œ</u>

<u>fAfvfŠfP□[fVf‡f",Ö,Ì"\•t,</u><sup>-</sup>

•¡[]"[]s,Ì'I'ð•û-@,Í <u>s fRf}f"fh</u>,ðŽQ[]Æ,μ,Ä,,¾,³,¢[]B

 $f f Ef X, A' I' \delta, \cdot, e = e = \pm, i = A f G f N f X f v f = [f w, i f t f @ f C f < I' \delta, A' = A, \cdot B = 0, w, i = s, \delta f N f S f b f N, \cdot, e, i, P = s' I' \delta, ^3, e, U, \cdot B = 0, w, i = x, c = \pm x, c = \pm x, c = x, c = \pm x, c = \pm x, c = x, c = \pm x, c = x, c = \pm x, c = \pm x, c$ 

<u>—š—ð,©,ç∏í∏œ</u> ,<u>Æ,Ñ,Æ,Ñ'l'ð</u>

,¢,¿,¢,¿[]",¦,Ä[]A[]u**,S,R**[]s,©,È[]H[]v,Æ,¢,¤,±,Æ,Å **43vv**,Æ"ü— Í,∙,ê,Î[]A,»,ê,Í,»,ê,Å,n,j,Å,·[]B,ª[]A, ,Ü,è,É–Ê"|,Å,·[]B

,»,±,Å□A**f}**□**[fN**,ðŽg,¢,Ü,·□B□f, ,¢,¤,¦,¨□f,Ì□s,ÉfJ□[f\f<,ð^Ú"®,µ,Ä□A**ma**,Æ"ü— Í,µ,Ü,·□B,·,é,Æ,»,Ì□s,É,Í a ,Æ,¢ ,¤f}□[fN,ª•t,«,Ü,·□B,»,ÌŒã□A□f,P,Q,R,S,T□f,É^Ú"®,µ,Ä,,¾,³,¢□B,»,±,Å□A **v'a** ,Æ"ü—Í,·,é,Æ□s□",ªŽ©"®"I,ÉŒvŽZ,³,ê□A"\•t,⁻,ç,ê,Ü,·□B

<u>f}\_[[fN\_Ý'è</u> <u>fAfvfŠfP\_[[fVf‡f",Ö,Ì"\•t,</u>- ^ø—p•",ð•t,¯,é,Ì,ÍŠÈ'P,Å,·□B"\,è•t,¯,½,¢□s,ÉfJ□[f\f<,ð^Ú"®,μ□A'å•¶Žš,Å VV ,Æ"ü—ĺ,μ,Ä,,¾,³,¢□B^ø—p•",ª•t,«,Ü,·□B,Â,¢,Å,Éftfbf^,à□Ý'è,³,ê,Ä,Εt,«,Ü,·□B  $\label{eq:shifted_states} \begin{array}{l} `\cdot, \varphi \bullet \P \Box [1, \basel{eq:shifted_states} (1, \basel{eq:shifted_states} ), \basel{eq:shifted_states} (1, \basel{eq:shifted_states} ), \basel{eq:shifted_states} \\ &, \basel{eq:shifted_states} (1, \basel{eq:shifted_states} ), \basel{eq:shifted_states} (1, \basel{eq:shifted_states} ), \basel{eq:shifted_states} (1, \basel{eq:shifted_states} ), \basel{eq:shifted_states} (1, \basel{eq:shifted_states} ), \basel{eq:shifted_states} (1, \basel{shifted_states} ), \basel{eq:shifted_states} (1, \basel{shifted_states} ), \basel{shifted_states} (1, \basel{shifted_states} ), \basel{shifted_states} ), \basel{shifted_states} (1, \basel{shifted_states} ), \basel{shifted_states} ), \basel{shifted_states} (1, \basel{shifted_states} ), \basel{shifted_states} ), \basel{shifted_states} (1, \basel{shifted_states} ), \basel{shifted_states} ), \basel{shifted_states} ), \basel{shifted_states} (1, \basel{shifted_states} ), \basel{shifted_states} ), \basel{shifted_states} ), \basel{shifted_states} ), \basel{shifted_states} (1, \basel{shifted_states} ), \basel{shifted_states} ), \basel{shift$ 

,Æ,¢,¤,í,⁻,Å□A,¢,¿,¢,¿Ž© •ª,'nü□s,µ,Ä,»,ê,ðfRfs□[,µ,Ä□A^ø—p"\ •t,⁻,·,é□A,È,Ç,Æ,¢,¤–Ê"|,È□ì‹Æ,ª"□¶,·,é,í,⁻,Å,·,ª□A

 $\underline{\square \acute{Y'e}}_{0} @, \dot{I}_{0} @ \check{Z} @ `` @ `` w \ddot{\square} s \hat{E'u}_{0} @, \dot{E} `` w \ddot{\square} s, \mu, \frac{1}{2}, \dot{\varsigma} \bullet \P \check{Z} \check{S}_{0} ", \delta" \ddot{u}, \dot{e}, A E_{0} \check{Y} \check{Z} \dot{e}, \dot{E} \\ \hline & w \ddot{u}_{0} s, \cdot, \dot{e}, \mathcal{Z}, \mu, \dot{E}, \dot{E}, \dot{e}, \ddot{U}, \cdot_{0} B, \dot{a}, \dot{\iota}, \ddot{e}, \tilde{n}_{0} A^{\circ} P \bullet ,, \hat{a} ftfbf^, \dot{E}, \zeta, \delta \check{S} \ddot{U}, \tilde{n}, \frac{3}{4} \bullet \P \check{Z} \check{S}_{0} ", \dot{A}, \dot{I} \\ & w \ddot{u}_{0} s, \overset{a}{}_{0} s, i, \hat{e}, \ddot{U}, \cdot_{0} B$ 

<u>fAfvfŠfP□[fVf‡f",Ö,Ì"\•t,¯</u> <u>□Ý'è</u>

<u>—š—ð"à,Ö,Ì'}"ü</u> <u>—š—ð"àff□[f^,Ì•\ަ□E•Ò□W</u>  $\underline{\Box}\underline{\acute{Y}'\underline{\acute{e}}} \& a - \hat{E}, \delta \check{S}J, \\ & \Box A - \check{s} - \delta ff \Box [f^, \dot{I}, \mathcal{E}, \pm, \ddot{e}, A \Box \acute{Y}'\dot{e}, \mu, \ddot{U}, \\ & \Box B \\ & \Box \dot{F} = (A - \dot{F}, \dot{F}, \dot$ 

<u> ∏Ý'è</u>

fgfŒfCf□fjf...□[,ð‰EfNfŠfbfN,μ□Af□fjf...□[,ð□o,μ,Ä,,¾,³,¢□B,»,Ì'†,É

#### 'S—š—ð∏í∏œ

,Æ,¢,¤,Ì,ª, ,è,Ü,·,Ì,Å□A,»,ê,ð'I'ð,µ,Ü,·□B

,Ü,½□A<u>d\_fRf}f"fh</u>,Å,à‰Â"\,Å,·□B□æ"ª,Ì□s,ÉfJ□[f\f<,ð^Ú"®,μ□A **dG**,Æ"ü— Í,μ,Ü,·□B,±,ê,Å'S—š—ð,ª□í□œ,³,ê,Ü,·□B

<u>f□fjf...□[</u> \_\_š\_\_ð,©,ç<u></u>]í<u></u>]œ ,¢,,Â,à,Ìff□[f^,ð^ê<C,É"\,è•t,<sup>-</sup>,½,ª□A,P,Â,P,Â,Ìff□[f^,ɉü□s•¶Žš,ª–³,¢,Ì,'n ¡,É,Â,È,ª,Á,Ä,µ,Ü,Á,½□A,È,Ç,Æ,¢,¤,±,Æ,ª,æ,, ,è,Ü,·□iŽ",Ì□ê□‡□j□B

,»,±,Å []A,P,Â,P,Â,Ìff [][f^,ɉü []s•¶Žš,ð•t,¯,Ä"\,è•t,¯,é []A,Æ,¢, ,Á,½ []Ý'è,ð,µ,Ü,·]]B

<u>□Ý'è</u>‰æ-Ê,ðŠJ,«□A**□s--,ɉü□s•¶Žš,ª,È,¢Žž**,Ì□Ý'èŒÂ**□Š,Å**□A **‰ü**□**s,•,é**,ð'l'ð,µ,Ü,·□B

<u>□Ý'è</u> <u>fAfvfŠfP□[fVf‡f",Ö,Ì"\•t,<sup>-</sup></u>